# ignațiuz

## Timesheet Pro 365 – User Guide

*Version 1.3 Updated: 03/26/2025 Last Modified Date: 01/13/2025* 

### Contents

| Introduction                         | 4                            |
|--------------------------------------|------------------------------|
| Version History                      | 4                            |
| Login to Microsoft 365 or SharePoint | 5                            |
| User Permissions for Site Access     | 7                            |
| Role-Based Navigation Bar            |                              |
| Default Admin                        | Error! Bookmark not defined. |
| Handling Role Combinations           |                              |
| Dashboard Admin Dashboard            |                              |
| Default Administrator Role           |                              |
| Cards                                |                              |
| Add Shortcut                         |                              |
| Manager Dashboard                    |                              |
| Employee Dashboard                   |                              |
| How to create a new user role        |                              |
| Add Manually                         |                              |
| Bulk Import                          |                              |
| Add New Employee                     |                              |
| Add Manually                         |                              |
| Bulk Import                          |                              |
| Super Manager                        | Error! Bookmark not defined. |
| Add New Super Manager Role           | Error! Bookmark not defined. |
| Add Project and Task                 | Error! Bookmark not defined. |
| Bulk Import                          | Error! Bookmark not defined. |
| Add Task                             | Error! Bookmark not defined. |
| Bulk Import                          | Error! Bookmark not defined. |
| Assign Project to Task               | Error! Bookmark not defined. |
| Manage Permission                    |                              |
| Authorized Access                    | Error! Bookmark not defined. |
| Authorized Logs                      |                              |
| Select App User                      | Error! Bookmark not defined. |

| Reports                                          | . Error! Bookmark not defined. |
|--------------------------------------------------|--------------------------------|
| Daily Timesheet Report                           |                                |
| Missing Report                                   |                                |
| Setting                                          | 41                             |
| General Setting                                  |                                |
| Project/Task Setting                             |                                |
| Timesheet Setting                                |                                |
| Email Setting                                    |                                |
| Benchmark Setting                                |                                |
| Billable/Non-Billable Setting                    |                                |
| App Information                                  |                                |
| Help and Support                                 |                                |
| Create New Timesheet                             |                                |
| New Timesheet                                    |                                |
| Drafted Timesheets                               |                                |
| Submitted Timesheets                             |                                |
| Rejected Timesheets                              |                                |
| Approved Timesheets                              |                                |
| Management – Approval and Rejection of Timesheet |                                |
| Pending Approval                                 |                                |
| Approved Timesheets                              |                                |
| Rejected Timesheets                              |                                |
| Employee Timesheets                              |                                |
| How to delete the application from the site?     |                                |

### Introduction

Welcome to the **Timesheet Pro 365 User Guide**. This comprehensive guide provides a step-by-step overview of how to install, configure, and effectively use the Timesheet Pro 365 application within the Microsoft 365 and SharePoint environments. It is designed to help administrators, managers, and employees efficiently manage and track timesheets, streamline project workflows, and boost productivity.

Inside this guide, you'll find detailed instructions on setting up the application, configuring key settings, and navigating the platform's core features. Whether you're an administrator setting up the system, a manager reviewing timesheet submissions, or an employee logging your hours, this guide will help you get the most out of Timesheet Pro 365.

By following the steps in this guide, you'll ensure a smooth deployment and maximize the application's value in enhancing time management and project tracking across your organization.

### **Version History**

| Version # | Date       | Highlights                                                            |
|-----------|------------|-----------------------------------------------------------------------|
| 1.0       | 10/18/2024 | This release includes the same features and functionalities           |
|           |            | as the old Office 365 Timesheet application.                          |
| 1.1       | 02/20/2025 | Copy from Previous Timesheet: Added a new Copy to                     |
|           |            | Previous Timesheet feature, allowing users to easily copy             |
|           |            | data from a previous timesheet into a new one, improving              |
|           |            | efficiency in timesheet management.                                   |
| 1.2       | 01/13/2025 | Daily Timesheet Report: Introduced a new report that                  |
|           |            | provides a detailed daily breakdown of employee work                  |
|           |            | hours, enabling better tracking and productivity analysis             |
|           |            | for admins and managers.                                              |
|           |            | Minimum Daily Hours: Added a configuration to                         |
|           |            | enforce minimum daily work hours, ensuring policy                     |
|           |            | compliance and alerting employees when their logged                   |
|           |            | hours fall below the required threshold.                              |
|           |            | Employee/Manager Dashboard Update: Added Next                         |
|           |            | and <b>Previous</b> buttons to the right side of the bar graph,       |
|           |            | enabling seamless navigation between past and upcoming                |
|           |            | timesheets for easier access to historical data and future schedules. |

| 1.3 | 01/13/2025 | Missing Report: Introduced a feature for admins and       |
|-----|------------|-----------------------------------------------------------|
|     |            | managers to track missing timesheets, ensuring timely     |
|     |            | identification of submission gaps and better oversight of |
|     |            | employee activities.                                      |

### Login to Microsoft 365 or SharePoint

1. Navigate to the Microsoft 365 login page using the URL: <u>https://www.office.com/</u>

| Microsoft Office Products v Resources v Templates Support My account Buy now                                  | All Microsoft 🗸 | Sign in 🔗 |
|----------------------------------------------------------------------------------------------------|-----------------|-----------|
| Introducing Microsoft Copilot: Meet your everyday AI companion for work and life. Learn more >                |                 |           |
|                                                                                                    |                 |           |
|                                                                                                    |                 |           |
| Office is now Microsoft 365                                                                                   |                 |           |
| The all-new Microsoft 365 lets you create, share and collaborate<br>all in one place with your favourite apps |                 |           |
| Sign in Get Microsoft 365                                                                                     |                 |           |
| Sign up for the free version of Microsoft 365 >                                                               |                 |           |

2. Ensure that the user is logged into the Microsoft 365 environment with their credentials.

| Microsoft                            |
|--------------------------------------|
| Sign in                              |
| Email address, phone number or Skype |
| No account? Create one!              |
| Can't access your account?           |
| Back Next                            |
|                                      |

3. Opening the SharePoint Site: Enter the URL of the SharePoint site in the web browser's address bar to access the site.

| ignatiuz                                                  |  |
|-----------------------------------------------------------|--|
| $\leftarrow$ jamee.solis@ignatiuzsoftware.onmicrosoft.com |  |
| Enter password                                            |  |
| ······                                                    |  |
| Forgotten my password                                     |  |
| Sign in                                                   |  |

4. Open your SharePoint site where you have installed the Timesheet Pro 365 application.

|                        | Hello, Mason Wells (Admin)<br>Welcome to the Timesheet Portal, your tool for easy tracking and management of work hours<br>Record your time and monitor your project progress effortlessly. |                                       |                                    |                |              |  |  |
|------------------------|----------------------------------------------------------------------------------------------------|---------------------------------------|------------------------------------|----------------|--------------|--|--|
| 🕒 Dashboard            |                                                                                                    |                                       |                                    |                | 0.0          |  |  |
| 은 User Management      |                                                                                                    | Track Your V                          | Vork Hours with Ease               | Create Project | Create Task  |  |  |
| Project Management     |                                                                                                    | Whether your task                     | s are billable or non-billable, ou |                |              |  |  |
| A Manage Permission    | - <b>- </b>                                                                                                    | logging of your da<br>and management. | ily activities, streamlining the p | e9a            | _@           |  |  |
| Document Management    |                                                                                                    | Click Here                            |                                    | Employee       |              |  |  |
| E Reports              |                                                                                                    |                                       |                                    |                | Linployee    |  |  |
| Daily Timesheet Report |                                                                                                    |                                       |                                    |                | <b>A</b>     |  |  |
| 🗟 Missing Report       | 4                                                                                                    | 7                                     | 1                                  | 12             | Add Shortcut |  |  |
| பி Settings ~          | Total No. of                                                                                                    | Total No. of Tasks                    | Total No. of Active                | Total No. of   |              |  |  |
| ① App Information      | Projects                                                                                                    |                                       | Employee                           | Timesheets     |              |  |  |

### User Permissions for Site Access

All users accessing **Timesheet Pro 365** must have **Edit** and **Contribute** permissions. To grant these permissions to users or groups, follow the steps below:

- 1. Click the **Settings** icon ((O) in the top-right corner of the SharePoint site.  $\rightarrow$  A right sidebar will open.
- 2. In the sidebar, select **Site Permissions**.
- 3. Under the Members section, click on the relevant group (e.g., *Timesheet Pro 365 Members*).
- 4. Click **New** to add users.
- 5. Enter the email addresses of the users or groups you want to grant access to.
- 6. Click **Share** or **Add** to confirm.

| III Sha                  | arePoint                  |                  |                      | PRO R                                                                            | XOY KOK          |                   |
|--------------------------|---------------------------|------------------|----------------------|----------------------------------------------------------------------------------|------------------|-------------------|
| BROWSE                   | PERMISSION                | 15               |                      |                                                                                  |                  |                   |
| Grant C<br>Permissions G | Create Edit<br>Broup Perm | User Remove User | Check<br>Permissions | Permission Levels     Access Request Settings     Site Collection Administrators |                  |                   |
| Grant                    |                           | Modify           | Check                | Manage                                                                           |                  |                   |
| Home                     |                           |                  | Name                 |                                                                                  | Туре             | Permission Levels |
| About On                 | e Contoso                 |                  | 🗌 Timesl             | eet Pro 365 Members                                                              | SharePoint Group | Edit              |
| Team cale                | ndar                      |                  | 🗆 Timesł             | eet Pro 365 Owners                                                               | SharePoint Group | Full Control      |
| Content se               | cheduler list             |                  | 🗆 Timesl             | eet Pro 365 Visitors                                                             | SharePoint Group | Read              |
| Previous e               | event                     |                  |                      |                                                                                  |                  |                   |
| Document                 | ts                        |                  |                      |                                                                                  |                  |                   |
| Conversat                | tions                     |                  |                      |                                                                                  |                  |                   |
| Notebook                 | <                         |                  |                      |                                                                                  |                  |                   |
| Site conte               | ents                      |                  |                      |                                                                                  |                  |                   |
| Recycle Bi               | in                        |                  |                      |                                                                                  |                  |                   |
|                          | INKS                      |                  |                      |                                                                                  |                  |                   |

| Sroups                        | '<br>New • Actions • Settings • |                 |                                                             |
|-------------------------------|---------------------------------|-----------------|-------------------------------------------------------------|
| Members                       | 🛄 🕘 📄 Name                      |                 | 10.000                                                      |
| Timesheet Pro 365<br>Visitors | Timesheet Pro 365 Members       | Share 'Timeshee | t Pro 365' ×                                                |
| Timesheet Pro 365<br>Owners   |                                 | Invite people   | Sile County 1                                               |
| More                          |                                 | Shared with     | <u>Enka Geesey</u> x                                        |
| ne                            |                                 |                 |                                                             |
| ut One Contoso                |                                 |                 | Include a personal message with this invitation (Optional). |
| n calendar                    |                                 |                 |                                                             |
| tent scheduler list           |                                 |                 |                                                             |
| ious event                    |                                 |                 |                                                             |
|                               |                                 |                 | SHOW OPTIONS                                                |
| versations                    |                                 |                 | Share Cancel                                                |
| ebook                         |                                 |                 |                                                             |
| contents                      |                                 |                 |                                                             |

### Role Based Navigation Bar

#### **Overview**

The **Role-Based Navigation Bar** in **Timesheet Pro 365** allows users to access different sections and functionalities depending on their assigned role.

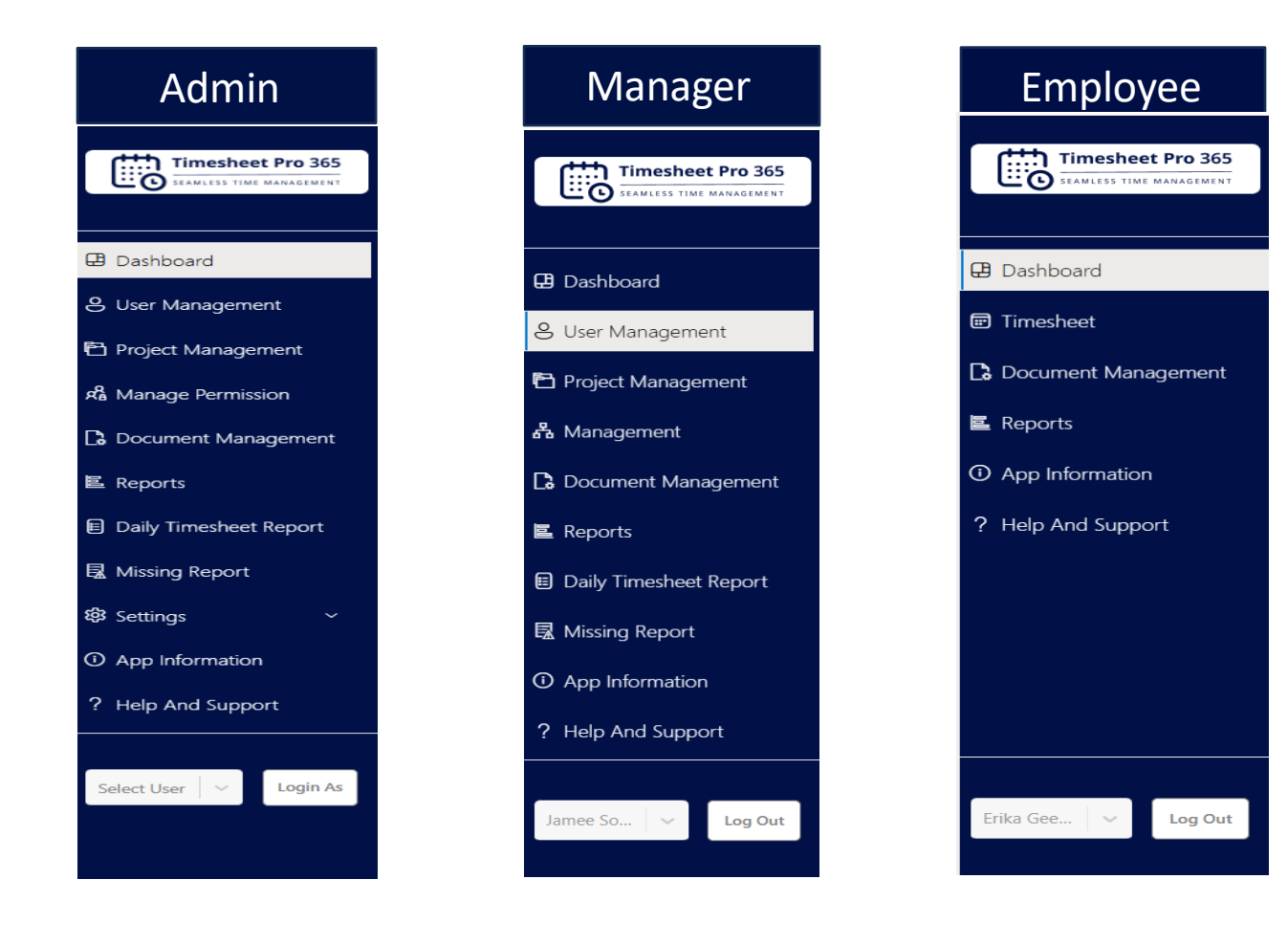

#### Admin Navigation Bar

The Admin role has the most comprehensive access and can manage all aspects of Timesheet Pro 365. Below are the sections available in the Admin navigation bar:

- Dashboard: The main page where Admins can view overall system statistics and user activities.
- User Management: Allows Admins to manage user roles, permissions, and create new users.
- **Project Management**: Create, manage and assign projects and tasks.
- Manage Permission: Control user access levels and permissions within the application.
- **Document Management**: Upload, organize, and manage documents within the application.
- Reports: Access timesheet reports
- Daily Timesheet Report: View detailed timesheet data for specific employees on a daily basis.
- **Missing Report**: A report that highlights employees who have missed timesheet submissions.
- Settings: Manage application-wide settings like email setting, week-ending dates, etc.
- **App Information**: Provides details about the application version and updates.
- Help and Support: Access help documentation and support resources.

#### Manager Navigation Bar

The **Manager** role is slightly more limited than the Admin role but still has access to many important features, such as managing timesheets and viewing key reports. Below are the sections available in the **Manager** navigation bar:

- Dashboard: The main page where Managers can view overall system statistics and user activities.
- User Management: Allow managers to manage user roles and permissions and create new users.
- Project Management: Create and manage tasks and assign them to employees.
- Document Management: Only view documents which was uploaded by Admin.
- **Reports**: Access timesheet reports
- **Daily Timesheet Report**: View timesheet data on a daily basis for employees.
- Missing Report: View and manage employees' missing timesheet submissions.
- App Information: Provides details about the application version and updates.
- Help and Support: Access help documentation and support resources.

#### Employee Navigation Bar

The **Employee** role has the least access, with functionalities focused mainly on submitting and viewing timesheets. The available sections in the **Employee** navigation bar are:

- Dashboard: A quick overview of the employee's current timesheet data and performance.
- Timesheet: Submit, view, and manage personal timesheets.
- Document Management: Access documents uploaded by the admin.
- **Reports**: View personal timesheet reports.
- App Information: Provides details about the application version and updates.
- Help and Support: Access help documentation and support resources.

### Handling Role Combinations

- 1. Set up the system to manage different role combinations, such as Admin/Manager/Employee, Admin/Manager, Admin/Employee, and Manager/Employee.
- 2. Ensure that users with multiple roles can access the correct features and navigation tabs based on their roles.

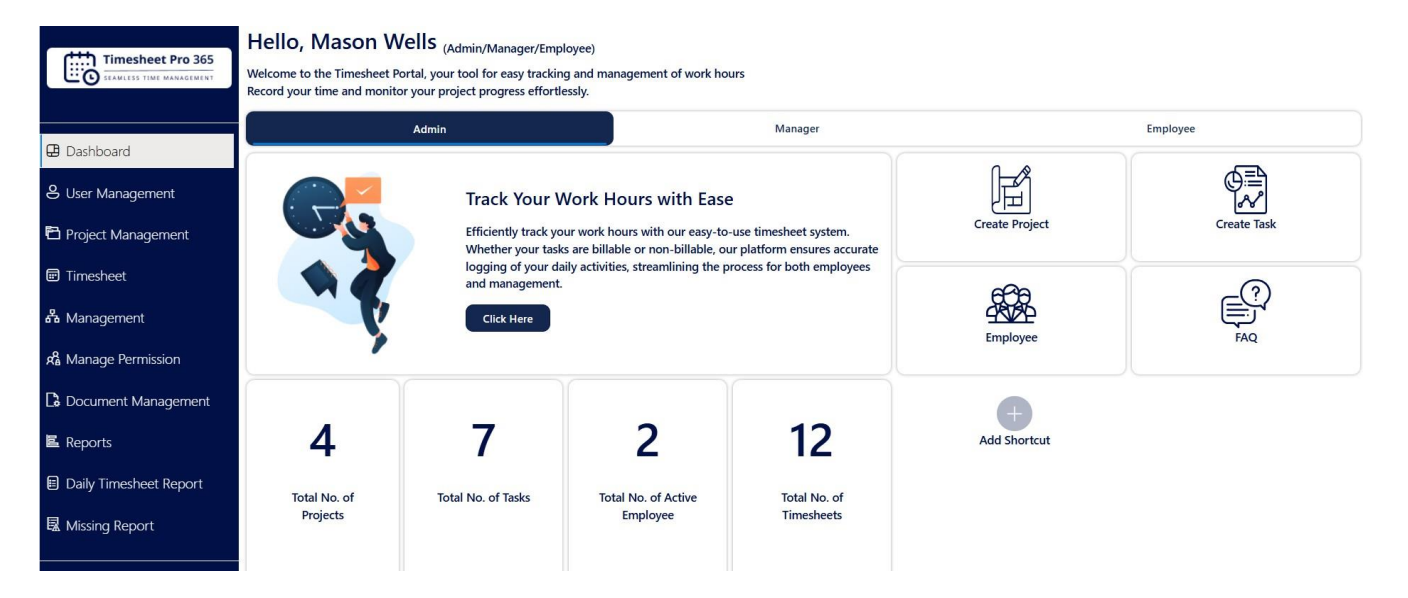

### Dashboard Admin Dashboard

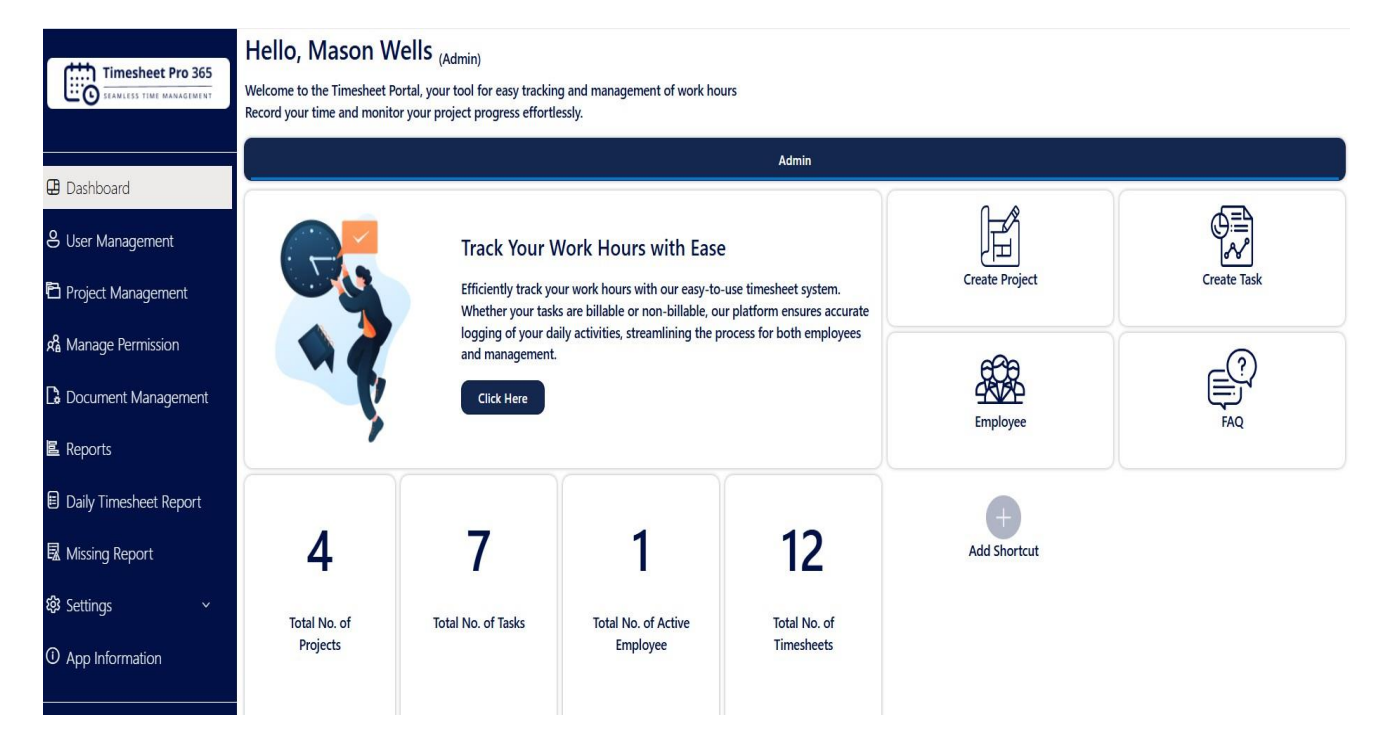

### Default Administrator Role

- 1. Initial installer becomes Timesheet Administrator, with full control over creating admins, managers, employees, and projects.
- 2. Display current user's name and role prominently upon login for clear identification.
- 3. Customize navigation tabs based on the user's role, showing the Admin tab for administrators.
- 4. Click Here button that links to the Ignatiuz official site for more services.

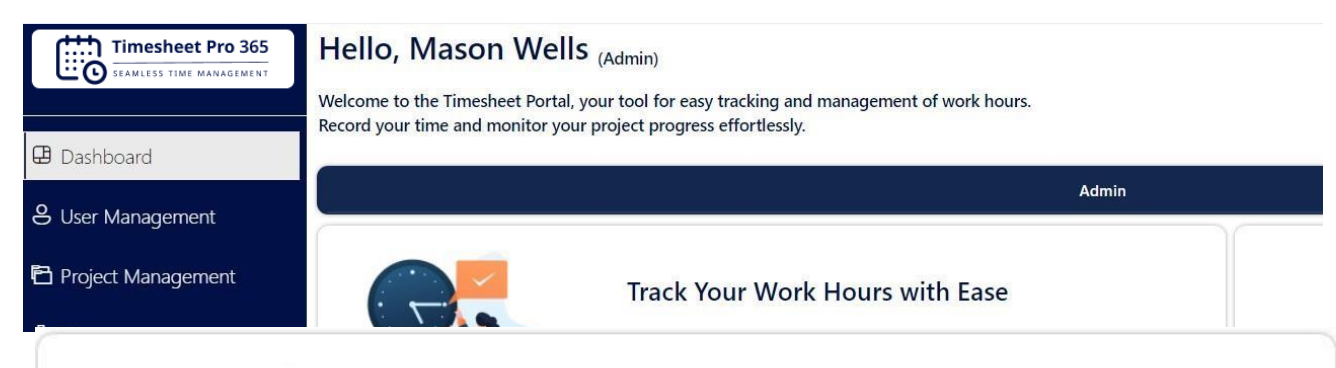

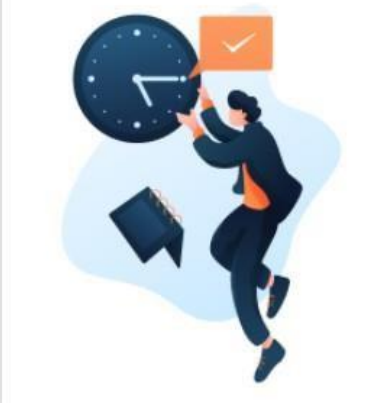

### Track Your Work Hours with Ease

Efficiently track your work hours with our easy-to-use timesheet system. Whether your tasks are billable or non-billable, our platform ensures accurate logging of your daily activities, streamlining the process for both employees and management.

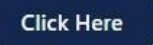

### Cards

#### **Cards View:**

The **Dashboard Cards** provide a quick overview of key metrics within the Timesheet system. These cards help users monitor project and employee activity at a glance.

1. Total Number of Projects: The total count of projects created in the timesheet.

2. Total Number of Tasks: The total count of individual tasks or activities associated with projects in the timesheet.

- 3. Total Number of Active Employees: The total count of currently active employees.
- 4. Total Number of Timesheets: Total number of timesheets, recording hours worked on tasks or projects.

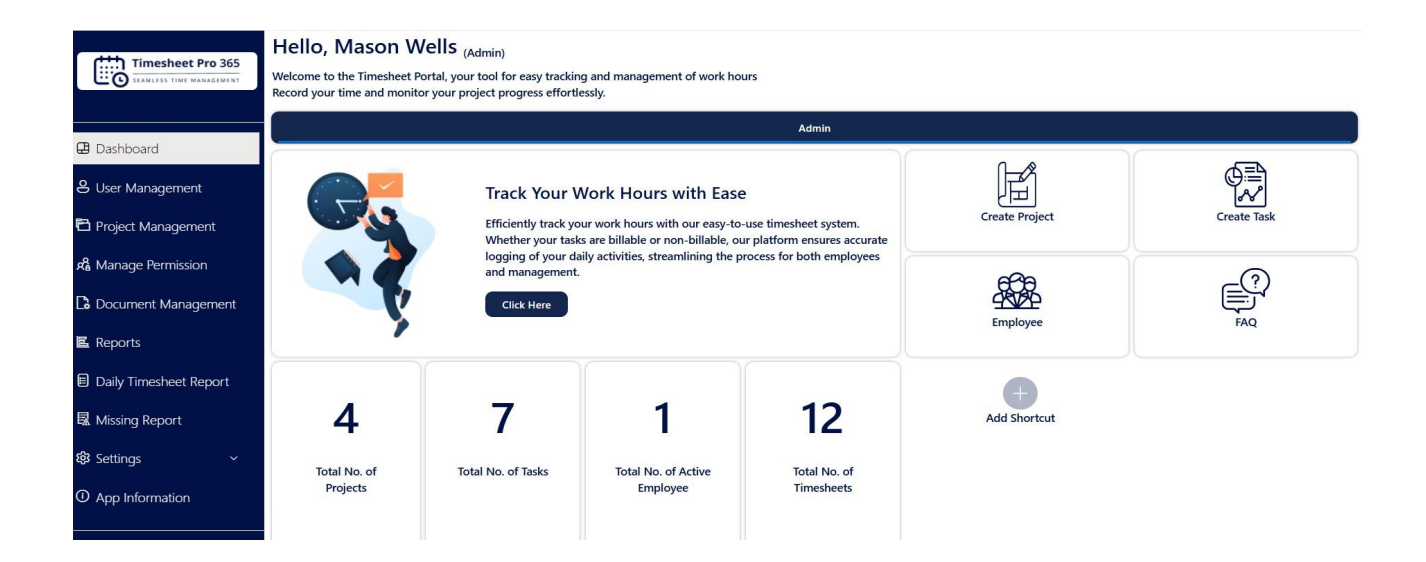

#### Add Shortcut

To enhance dashboard customization for administrators, we've introduced a new feature: Add Shortcut.

By default, the dashboard displays four cards: Create Project, Create Task, Employee, and FAQ. Each card allows you to navigate quickly to its respective tab.

The Add Shortcut feature enables administrators to personalize their dashboard by adding additional cards for quick access to frequently used sections, streamlining daily workflows.

#### How to Use the Add Shortcut Feature:

- 1. Click the "Add Shortcut" button located at the bottom of the dashboard.
- 2. From the drop-down menu, select the desired quick link.
- 3. Click "Save" to confirm your selection.
- 4. The selected shortcut will now appear as a new card on your dashboard, allowing for easier and faster navigation.

| Hello, Mason Wells (Admin)<br>Welcome to the Timesheet Portal, your tool for easy tracking and management of work hours.<br>Record your time and monitor your project progress effortlessly. |                                                    |                                 |                            |                   |             |  |
|----------------------------------------------------------------------------------------------------|----------------------------------------------------|---------------------------------|----------------------------|-------------------|-------------|--|
|                                                                                                    |                                                    | Add Shortcut                    |                            |                   |             |  |
| G                                                                                                    | Track Your<br>Efficiently track<br>Whether your ta | Manage Permission               | tem.<br>s accurate         | Create Project    | Create Task |  |
| ,                                                                                                    | logging of your<br>and manageme<br>Click Here      | Cancel                          | Save                       | Employee          | FAQ         |  |
| 8                                                                                                    | 6                                                  | 2                               | 4                          | +<br>Add Shortcut |             |  |
| Total No. of<br>Projects                                                                                                    | Total No. of Tasks                                 | Total No. of Active<br>Employee | Total No. of<br>Timesheets |                   |             |  |

**Removing a Shortcut:** If you no longer need a shortcut, click on the **cross (x)** on the shortcut card to remove it from the dashboard.

## To Remove shortcut, click on cross

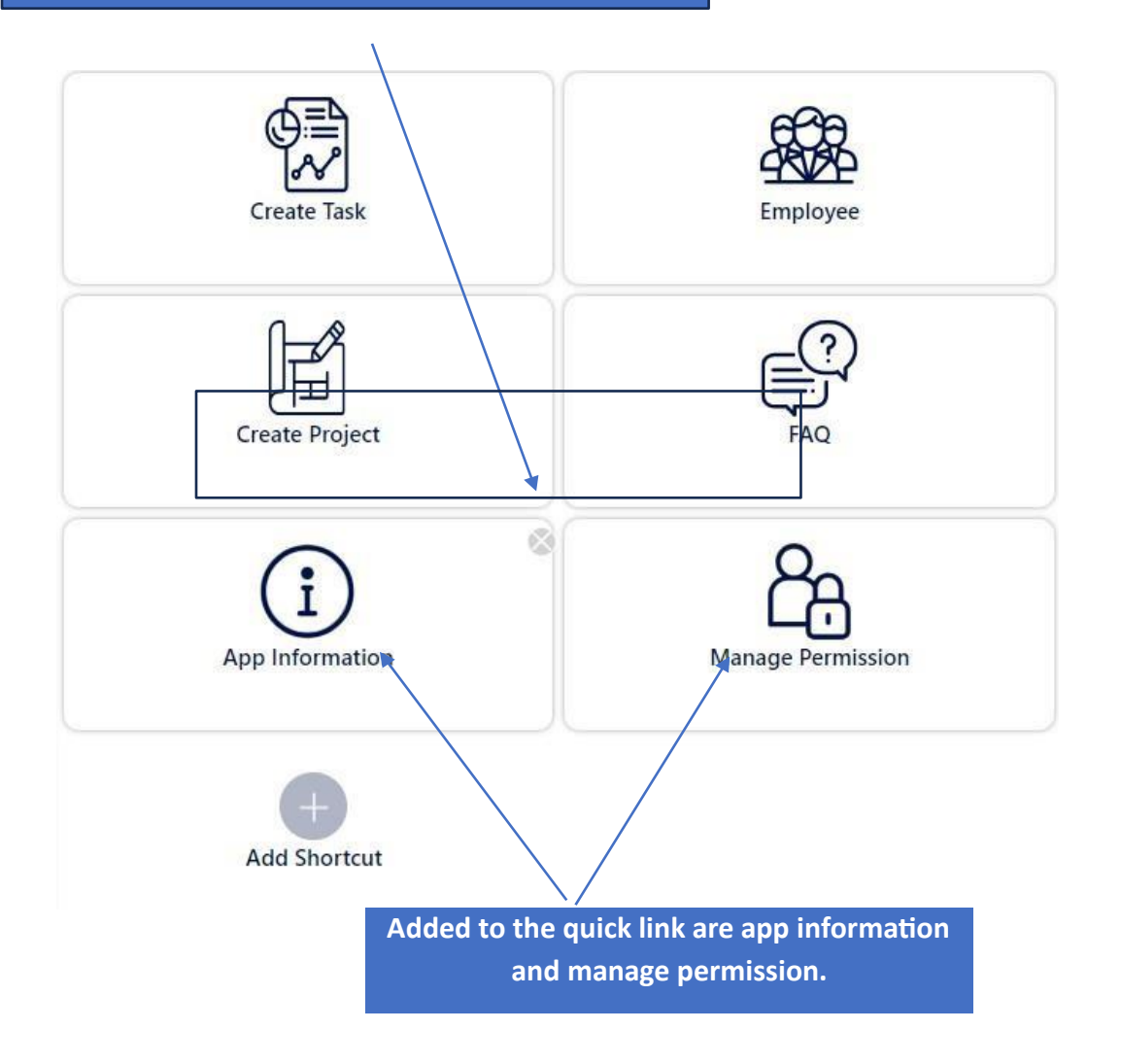

### Manager Dashboard

- 1. Timesheet Status Bar Graph
- 2. Hours Worked Bar Graph
- 3. User Identification and Role Display

| Timesheet Pro 365                                                                                                    | Hello, Jamee Solis (Manager)<br>Welcome to the Timesheet Portal, your tool for easy tracking and management of work hours<br>Record your time and monitor your project progress effortlessly.                                                                                                    |                  |
|----------------------------------------------------------------------------------------------------|----------------------------------------------------------------------------------------------------|------------------|
| P Dashboard                                                                                                    | Manager                                                                                                    |                  |
| <ul> <li>User Management</li> <li>Project Management</li> <li>Management</li> <li>Document Management</li> <li>Reports</li> </ul> | Track Your Work Hours with Ease<br>Efficiently track your work hours with our easy-to-use timesheet system. Whether your<br>tasks are billable or non-billable, our platform ensures accurate logging of your daily<br>activities, streamlining the process for both employees and management.<br>CICK Here |                  |
| Daily Timesheet Report Daily Timesheet Report Missing Report App Information Help And Support Jamee So Log Out                    |                                                                                                    | (Previous) (Next |

**1. Timesheet Status Bar Graph:** Visualize the manager's timesheets with a bar graph, categorizing them by status (e.g., Approved, Rejected, Pending, Draft) using distinct colors for clarity.

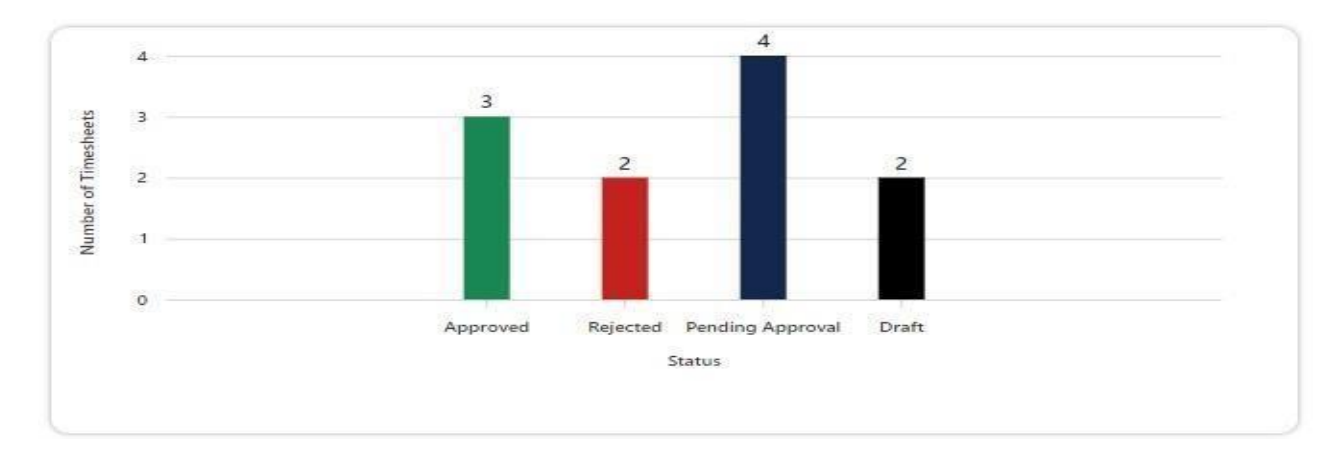

**2. Hours Worked Bar Graph:** Show a bar graph in step 1 that displays each employee's hours worked in the previous week, providing a visual breakdown of time allocation.

| 60              | 58 50                                       |
|-----------------|---------------------------------------------|
| 45<br>Payton 30 | 38                                          |
| £ 15            |                                             |
|                 | Erika Geosey Cassie Nightingale Jhon Steeve |
|                 | Employees                                   |

**3.** User Identification and Role Display: Retrieve and prominently display the current user's role (e.g., Manager) on the dashboard for easy identification.

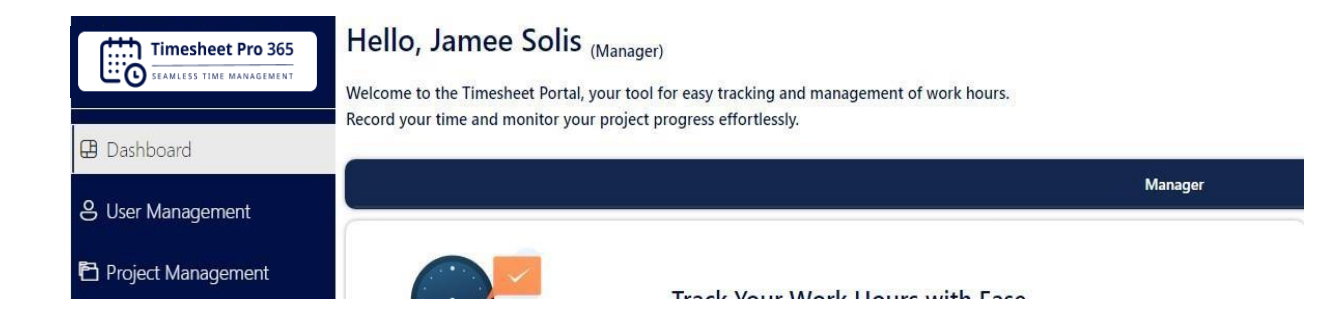

### **Employee Dashboard**

- 1. Timesheet Status Bar Graph
- 2. Hours Worked Bar Graph
- 3. User Identification and Role Display

|                       | Hello, Erika Geesey (Employee)<br>Welcome to the Timesheet Portal, your tool for easy tracking and management of work hours.<br>Record your time and monitor your project progress effortlessly.                                                                                                    |
|-----------------------|----------------------------------------------------------------------------------------------------|
| Uashboard             | Employee                                                                                                    |
| Timesheet             |                                                                                                    |
| C Document Management | Track Your Work Hours with Fase                                                                                                    |
| 🖺 Reports             | Efficiently track your work hours with our easy-to-use timesheet system. Whether your                                                                                                    |
| O App Information     | activities, streamlining the process for both employees and management.                                                                                                    |
| ? Help And Support    | Click Here                                                                                                    |
| Erika Gees V Log Out  | 8         8           6         6           6         6           6         6           7         7           8         8           9         8           9         8           9         8           9         8           9         8           9         8           9         8           9         8           9         8           9         8           9         8           9         8           9         8           9         8           9         8           9         8           9         9           9         9           9         9           9         9           9         9           9         9           9         9           9         9           9         9           9         9           9         9           9         9           9         9           9         9 |

**1. Timesheet Status Bar Graph:** Present a bar graph indicating the number of timesheets submitted by the employee, categorized by statuses like Approved, Rejected, Pending, and Draft, with each status distinguished by a unique color.

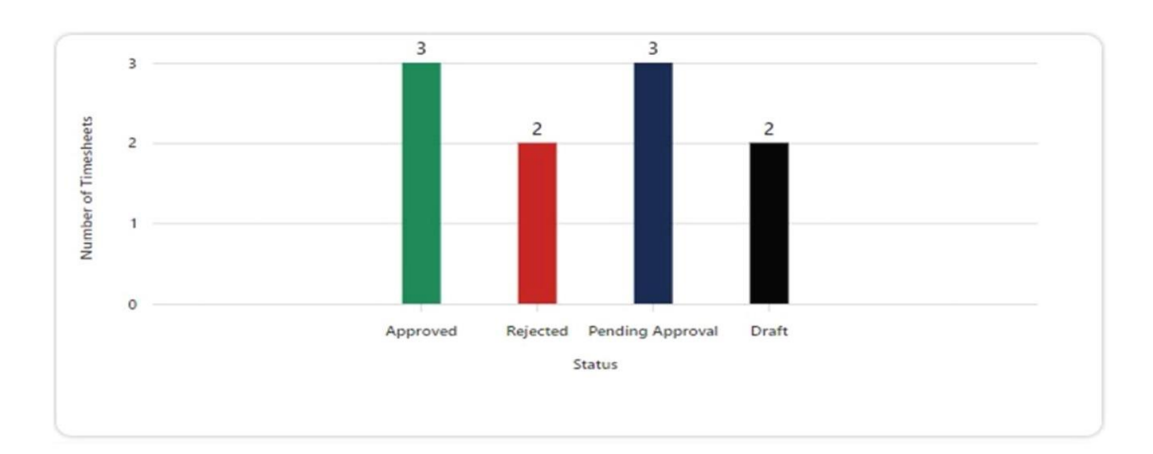

**2. Hours Worked Bar Graph:** Display a bar graph showcasing the employee's hours worked, divided by each day of the week.

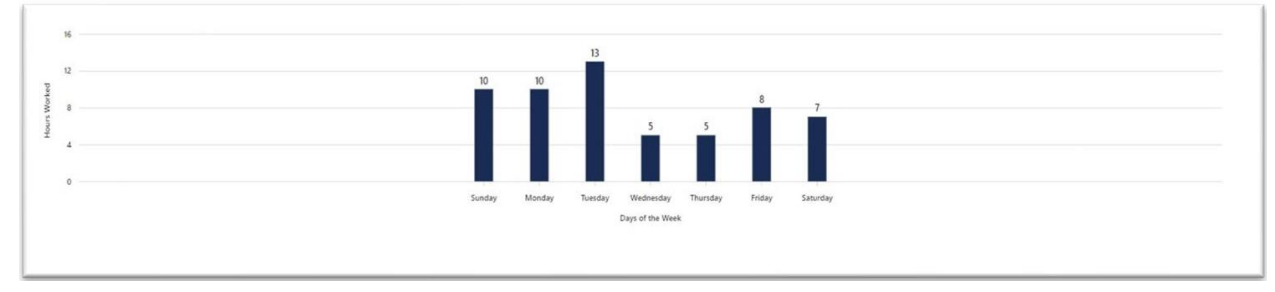

#### **3.**User Identification and Role Display:

Retrieve and prominently display the current user's role(e.g.,Manager) on the dashboard for easy identification.

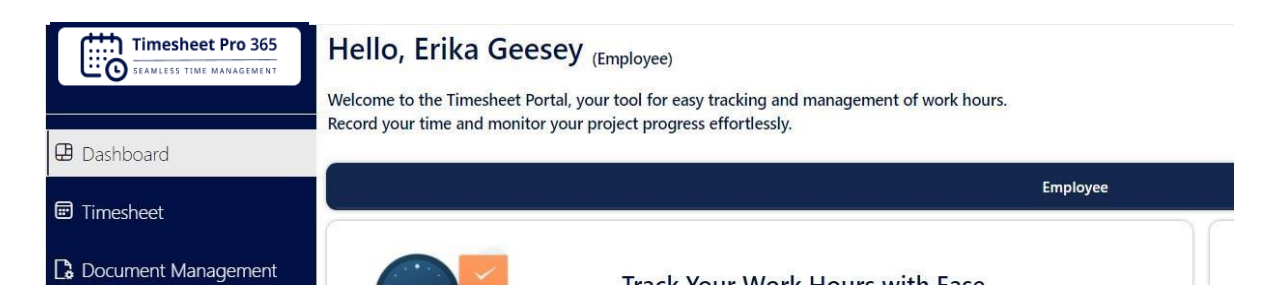

### User Management: How to create a new user role

#### Add New User Roles

- 1. Role Selection: Enable the administrator to choose the role from a predefined list.
- 2. User Email: Input the user's email address linked to this role.
- 3. Super Manager Option: Provide a checkbox for the administrator to designate the user as a Super Manager.
- 4. Activation Control: Offer an option for the administrator to activate or deactivate the user role.
- 5. Save Button: Incorporate a **Save** button at the form's bottom to preserve the new user role.

There are two ways to create a user role : Add Manually

| Timesheet Pro 365        | User Management                 |                              |                   |                      |                         |                 |                           |   |
|--------------------------|---------------------------------|------------------------------|-------------------|----------------------|-------------------------|-----------------|---------------------------|---|
| SEAMLESS TIME MANAGEMENT |                                 | 1                            |                   |                      |                         | Employee        |                           |   |
| 🕒 Dashboard              | Assign Role                     | nually O Bulk Import         |                   |                      |                         |                 | 3                         | 3 |
| 8 User Management        |                                 |                              |                   |                      |                         |                 |                           |   |
| Project Management       | User Role *<br>Select User Role |                              |                   | User<br>Sele         | Name *<br>ect User Name |                 | •                         | ~ |
| R Manage Permission      |                                 |                              |                   |                      | Course II +             |                 |                           | _ |
| C Document Management    | Super Manager (A supe           | r manager cannot be an emplo | oyee and can subn | nit their timesheet) | Email ~                 |                 |                           | 4 |
| 🖺 Reports                | Active                          |                              | 2                 |                      |                         |                 |                           |   |
| Daily Timesheet Report   |                                 |                              |                   |                      |                         |                 | Clear                     |   |
| 鼠 Missing Report         | Export V                        |                              |                   |                      |                         |                 | Q Search                  |   |
| 钧 Settings ~             | User Name 🔺                     | User Email                   | Role              | Super Manager        | Active                  | Edit            | Delete                    |   |
| App Information          | Jamee Solis                     | jamee.solis@ignatiuzsoftw    | Manager           |                      | $\checkmark$            | Ø               | Ŵ                         |   |
|                          | Mason Wells                     | mason.wells@ignatiuzsoft     | Admin             |                      | ~                       | Ø               | Ŵ                         |   |
| Select User V Login As   |                                 |                              |                   |                      |                         | Show entries 10 | Page 1 of 1 Previous Next |   |

### **Bulk Import**

On the Admin/Manager tab, you can see the **Bulk Import** option with a radio button.

- 1. Select the **Bulk Import** radio button.
- 2. Download the correct format Excel file directly.
- 3. Update the downloaded excel file with desired data.
- 4. Select the file by clicking on the **Choose file** button.
- 5. Upload the file back to this page.
- 6. Click on the import button.

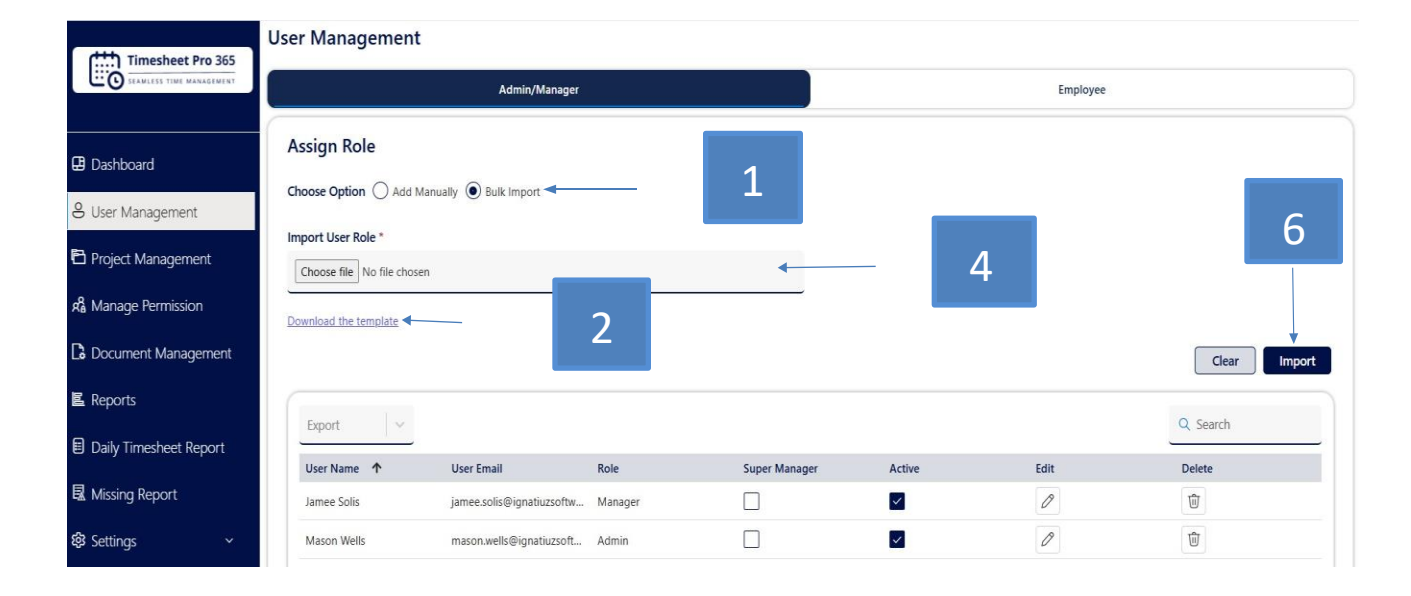

### Add New Employee

- 1. Employee name: Allow administrators, and managers to enter the employee's name.
- 2. Employee email: Automatically fetch the associated email ID of the employee based on the entered name.
- 3. Manager name: Provide a dropdown to select the manager's name from a list.
- 4. Manager email: Automatically fetch the associated email ID of the selected manager.

5. Active checkbox: Allow the user to mark if the new employee should be active in the timesheet application.

6. Include a Save button at the bottom of the form to create the new employee user.

### Add Manually

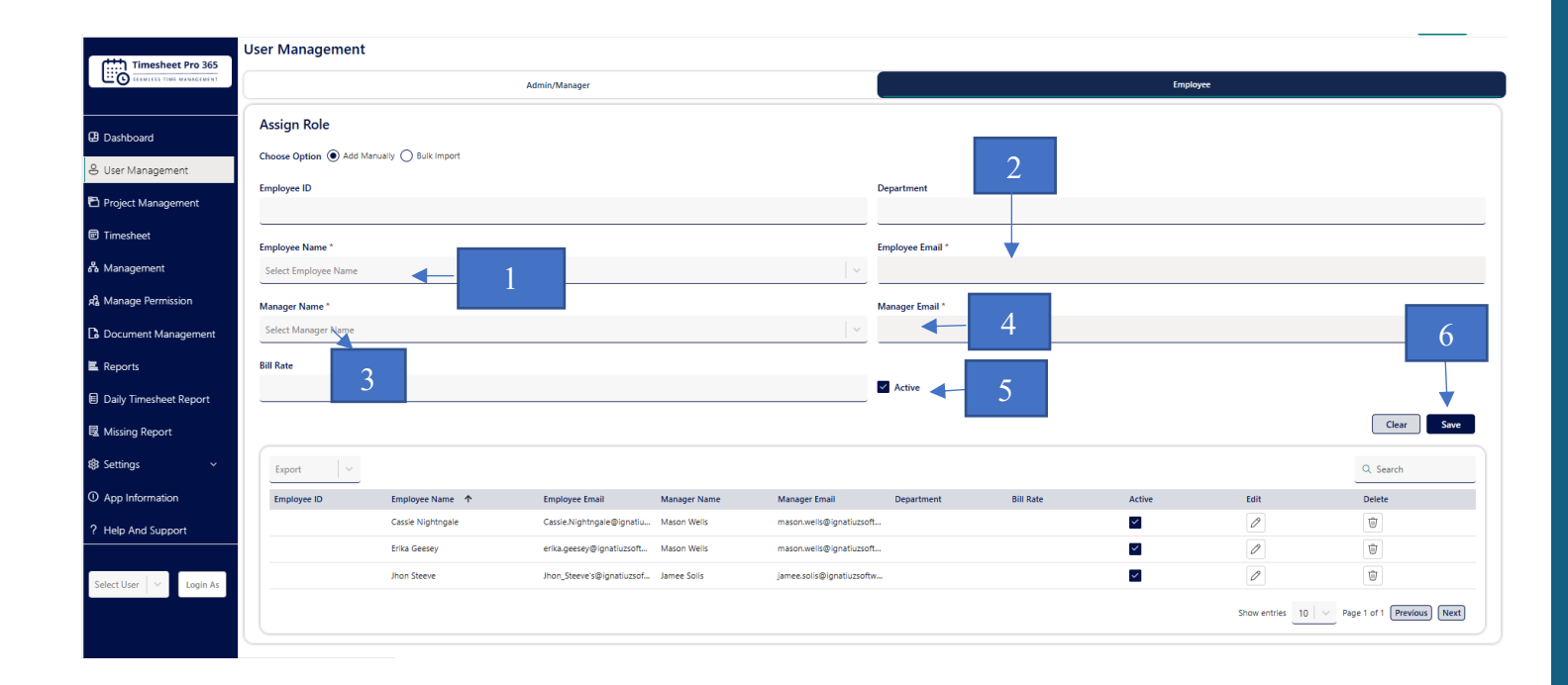

### **Bulk Import**

On the Employee tab, you can see the Bulk Import option with a radio button.

- 1. Select the Bulk Import radio button.
- 2. Download the correct format Excel file directly.
- 3. Add employee to the downloaded Excel file.
- 4. Select the file by clicking on the **Choose file** button.
- 5. Upload the file back to this page.
- 6. Click on the import button.

| Timesheet Pro 365                                                                           | User Management                                                             |                       |                 |              |                 |            |           |          |      |        |
|---------------------------------------------------------------------------------------------|-----------------------------------------------------------------------------|-----------------------|-----------------|--------------|-----------------|------------|-----------|----------|------|--------|
| SEAMLESS TIME MANAGEMENT                                                                    |                                                                             | Ac                    | lmin/Manager    |              |                 | Employee   |           |          |      |        |
| Dashboard     Deshboard     User Management     Project Management     Aª Manage Permission | Assign Role<br>Choose Option ()<br>Import User Role *<br>Choose file No fil | Add Manually ) Bulk I | import          | 1            | 3               |            |           |          | 4    |        |
| C Document Management                                                                       |                                                                             | 2                     |                 |              |                 |            |           |          |      | Clear  |
| 置 Reports                                                                                   | Evport                                                                      | ~                     |                 |              |                 |            |           |          | 0    | Search |
| Daily Timesheet Report                                                                      | Employee ID                                                                 | Employee Name 1       | Employee Email  | Manager Name | Manager Email   | Department | Bill Rate | Active   | Edit | Delete |
| K Missing Report                                                                            | 1001                                                                        | Erika Geesey          | erika.geesey@ig | Jamee Solis  | jamee.solis@ign | SharePoint |           | <b>~</b> | Ø    | Ŵ      |
| 龄 Settings ~                                                                                |                                                                             | Mason Wells           | mason.wells@ig  | Jamee Solis  | jamee.solis@ign |            |           | ~        | Ø    | Ŵ      |

### Super Manager Role: Adding a New Super Manager Role

Administrators have the ability to create new user roles, including the **Super Manager** role, through the **User Management** section. This role allows for additional administrative control without submitting timesheets for approval.

#### Follow these steps to add a new Super Manager role:

- 1. Navigate to User Management in the dashboard.
- 2. Click on Admin/Manager, which will open a form to create a new user role.
- 3. Select the Role you want to assign (e.g., Admin, Manager).
- 4. Note: An existing employee cannot be promoted directly to a Super Manager role.
- 5. Set Active Status: Use the checkbox to mark the Super Manager as Active. If you wish to deactivate the role, simply uncheck the box.

- 6. Enter the User's Information: Fill in the username and the email address. The system will auto-fetch the email once the user is selected.
- 7. Save the Role: Once all fields are filled out, click Save to create the new Super Manager role.
- 8. Super Manager Role Functionality:
  - **No Approval Required for Timesheets:** Super Managers' timesheets do not go through the approval process; they are directly approved.
  - Access to Submitted Timesheets: Super Managers can view all their submitted timesheets along with their status.

By following these steps, the Super Manager role is successfully added, offering users more control and flexibility within the system while ensuring efficient timesheet management.

| (+++) Timesheet Pro 365                       | User Management                                                               |                                   |                            |                                 |                   |                          |
|-----------------------------------------------|-------------------------------------------------------------------------------|-----------------------------------|----------------------------|---------------------------------|-------------------|--------------------------|
|                                               |                                                                               | Admin/Manager                     |                            | Employee                        |                   |                          |
| Dashboard User Management  Project Management | Assign Role<br>Choose Option  Add Manually<br>User Role *<br>Select User Role | O Bulk Import                     | V                          | User Name *<br>Select User Name |                   | 2                        |
|                                               | Super Manager (A super mar                                                    | nager cannot be an employee and c | an submit their timesheet) | User Email *                    |                   | Λ                        |
| La Document Management                        | Active                                                                        | 3                                 |                            |                                 |                   | 4                        |
| Daily Timesheet Report                        |                                                                               |                                   |                            |                                 |                   | Clear                    |
| Timesheet Pro 365                             | Timesheet                                                                     | New Timesheet                     |                            |                                 | Anorovad          |                          |
|                                               |                                                                               | New Intesteet                     |                            |                                 | Арргона           |                          |
| Timesheet                                     | Export ~                                                                      |                                   |                            |                                 |                   | Q Search                 |
| ന്നൂ Manage Permission                        | View                                                                          | Week Ending Date 🔸                | Billable                   | Non Billable                    | Super Manager     | Status                   |
|                                               | View                                                                          | 03/28/2025                        | 40                         | 0                               | Mason Wells       | Approved                 |
|                                               | View                                                                          | 01/24/2025                        | 56                         | 0                               | Mason Wells       | Approved                 |
| E Reports                                     |                                                                               | 017172025                         | 0                          | U                               | Show entries 10 V | age 1 of 1 Previous Next |
| 國 Missing Report                              |                                                                               |                                   |                            |                                 |                   |                          |
| 🕸 Settings 🗸 🗸 🗸                              |                                                                               |                                   |                            |                                 |                   |                          |

#### Project Management - Add New Project and Task

To manage projects effectively, administrators and users can add new projects or tasks by following these steps:

#### Add New Project Manually:

1. Navigate to the Projects Tab: Once users click on the Projects tab, a form will appear for creating a new project.

- 2. Project Name: Provide a text field where users can enter the name of the project.
- 3. Estimated Hours: Include a field where users can specify the estimated number of hours required to complete the project.
- 4. Active Checkbox: Add a checkbox to allow users to mark the project as active. If the checkbox is checked, the project will be considered active; if unchecked, it will be marked as inactive.
- 5. Save Button: Ensure that there is a Save button at the bottom of the form. Once users have entered the necessary details, they can click Save to store the project.

|                          | Project Management      |                 |              |                 |   |                      |      |
|--------------------------|-------------------------|-----------------|--------------|-----------------|---|----------------------|------|
| Timesheet Pro 365        | Project                 |                 | Task         |                 |   | Assign Project to Ta | sk   |
|                          | Choose Option   Project | ) Bulk In       |              |                 | 2 |                      |      |
| Project Management       | Project Name *          |                 |              | Estimated Hours |   | 4                    |      |
| Timesheet                |                         |                 |              |                 |   |                      |      |
| മ്പ് Manage Permission 🔸 | 3                       |                 |              |                 |   | ↓                    |      |
| Document Management      |                         |                 |              |                 |   | Clear                | Save |
| E Reports                | Export v                |                 |              |                 |   | Q Search             |      |
| Daily Timesheet Report   | Project Name 1          | Estimated Hours | Active       | Edit            |   | Delete               |      |
| ■ Missing Report         | Seamless Integration    | 6               | $\checkmark$ | Ø               |   | Ŵ                    |      |
|                          | Timesheet Migration     | 50              | $\checkmark$ | Ø               |   | Ŵ                    |      |

#### Bulk Import - Import Project

The Bulk Import feature allows you to upload multiple projects at once, saving time and effort. Follow the steps below to perform a bulk import of projects:

1. Select the Bulk Import Option:

On the **Project** tab, you will see the **Bulk Import** option. Select the **Bulk Import** radio button to proceed.

- 2. Download the Template: Click the Download the template link to get the correct format Excel file required for project import.
- Add Projects to the Excel File: Open the downloaded Excel template and add the necessary project details, including Project Name and Estimated Hours for each project.
- 4. Upload the Excel File:

After filling in the Excel file, click on the Choose file button to select the file you have prepared.

5. Upload the File:

Once you've selected the file, it will appear in the file selection box. Click on the **Import** button to upload the file.

6. Complete the Import:

The system will process the file, and the projects will be imported into the system.

| Timesheet Pro 365        | Project Management         |                  |        |      |                                             |  |  |  |
|--------------------------|----------------------------|------------------|--------|------|---------------------------------------------|--|--|--|
| SEAMLESS TIME MANAGEMENT | Projec                     | at               | Task   |      | Assign Project to Task                      |  |  |  |
| 은 User Management        | Choose Option O Project    | ulk Import 🗲 🗌 1 |        |      | 4                                           |  |  |  |
| 🔁 Project Management     | Choose file No file chosen |                  | -      | 3    |                                             |  |  |  |
| Timesheet                | Download the template      |                  |        |      |                                             |  |  |  |
| கி Manage Permission     |                            | 2                |        |      | Clear                                       |  |  |  |
| Document Management      |                            |                  |        |      |                                             |  |  |  |
| 星 Reports                | Export                     |                  |        |      | Q Search                                    |  |  |  |
| Daily Timesheet Report   | Project Name 🔨             | Estimated Hours  | Active | Edit | Delete                                      |  |  |  |
|                          | Seamless Integration       | 6                |        |      | Ŵ                                           |  |  |  |
| E≩ Missing Report        | Timesheet Migration        | 50               | ~      | 0    | W                                           |  |  |  |
| Settings ~               |                            |                  |        |      | Show entries 10 V Page 1 of 1 Previous Next |  |  |  |

#### Add New Task Manually:

1. Navigate to the Task Tab:

Once users click on the **Task** tab within the **Project Management** section, a form will appear to create a new task.

2. Enter Task Details:

- Task Name: Type the name of the task in the provided field.
  Active Checkbox: Optionally, check the Active checkbox to make the task active or uncheck it to make the task inactive.

#### 3. Save the Task:

Click **Save** to add the new task to the system.

| Timesheet Pro 365           | Project Management                  |        |      |                               |              |
|-----------------------------|-------------------------------------|--------|------|-------------------------------|--------------|
| CO SEAMLESS TIME MANAGEMENT | Project                             |        | Task | Assign Project to Task        |              |
| S User Management           | Choose Option    Task    Bulk Impor | t      |      |                               | 3            |
| Timesheet                   | Active                              |        |      | Clei                          | ar Save      |
| Document Management         | Export 🗸                            |        |      | Q Search                      | 1            |
| E Reports                   | Task Name 🔨                         | Active | Edit | Delete                        |              |
| Daily Timesheet Report      | Production Setup                    |        | Ø    | Ŵ                             |              |
| 🗟 Missing Report            | Unit Testing                        | ~      | Ø    | Ŵ                             |              |
| 🕸 Settings 🛛 🗸 🗸            |                                     |        |      | Show entries 10 V Page 1 of 1 | revious Next |

#### Bulk Import - Import Task

To efficiently import multiple tasks at once, use the **Bulk Import** option on the **Task** tab. Follow these steps to import tasks:

- Select the Bulk Import Option: On the Task tab, click the Bulk Import radio button.
- 2. Download the Template: Click the Download the template link to download the correct Excel template format for task import.
- 3. Add Tasks to the Excel File: Open the downloaded Excel file and add your task details, such as Task Name and Active Status for each task.
- 4. Upload the Excel File:

After updating the file, click the Choose file button to select the file you just modified.

5. Upload the File:

Once the file is selected, click **Import** to upload the file back to the system.

6. **Complete the Import:** The system will process the uploaded file and import the tasks into the system.

| Timesheet Pro 365        | Project Management                               |              |      |                      |                         |
|--------------------------|--------------------------------------------------|--------------|------|----------------------|-------------------------|
| SEAMLESS TIME MANAGEMENT | Project                                          |              | Task | Assign Pr            | oject to Task           |
| S User Management        | Choose Option ) Task  Bulk Import  Import Task * | 1            |      |                      | 4                       |
| Project Management       | Choose file No file chosen                       |              | 3    |                      |                         |
| Timesheet                | Download the template                            | 2            |      | _                    |                         |
| සී Manage Permission     |                                                  |              |      |                      | Clear Import            |
| Document Management      | Export                                           |              |      |                      | Q Search                |
| 🖺 Reports                | Task Name                                        | Active       | Edit | Delete               |                         |
| Daily Timesheet Report   | Production Setup                                 |              | Ø    | Ŵ                    |                         |
| 🛚 Missing Report         | Unit Testing                                     | $\checkmark$ | Ø    | Ŵ                    |                         |
| 穆 Settings ~             |                                                  |              |      | Show entries 10 V Pa | ge 1 of 1 Previous Next |

#### Assign Project to Task

Once users click on the **Assign Project to Task** tab within the **Project Management** section, a form will appear to assign a project to a task. Follow these steps to complete the process:

1. Select the Project:

In the Assign Project to Task form, select the desired project from the Project Name dropdown menu.

2. Select the Task:

Next, choose the task to which you want to assign the project from the Task Name dropdown menu.

3. Save the Assignment:

After selecting both the project and the task, click the **Save** button to finalize the assignment.

This process will associate the chosen project with the selected task, simplifying task and project management.

| Timesheet Pro 365      | Project Management   |                              |                 |                             |
|------------------------|----------------------|------------------------------|-----------------|-----------------------------|
|                        | Project              | Task                         |                 | Assign Project to Task      |
|                        | Project Name *       | Task Na                      | ame *           |                             |
| & User Management      | Select Project Name  | <ul> <li>✓ Select</li> </ul> | t Task Name     | ~                           |
| Project Management     |                      |                              | <u> </u>        | Clear Save                  |
| Timesheet              | Export v             | 1                            | 2               | Q, Search                   |
| R Manage Permission    | Project Name 🛧       | Task Name                    | Delete          |                             |
| C Document Management  | Seamless Integration | Unit Testing                 | 8               | 3                           |
| K Reports              | Seamless Integration | Production Setup             | 8               |                             |
| Daily Timesheet Report | Timesheet Migration  | Unit Testing                 | 8               |                             |
| B Marine Barret        | Timesheet Migration  | Production Setup             | 8               |                             |
| LEK Missing Report     |                      |                              | Show entries 10 | V Page 1 of 1 Previous Next |
| Settings ~             |                      |                              | _               |                             |

#### Excel Format for Bulk Import

When you download the template from the **Bulk Import** option, the following format will appear in the Excel file. This format is used for adding **Projects** and **Tasks** into the system.

#### 1. Excel Format for Project

- **Project Name:** Enter the name of the project (e.g., Project1, Project2).
- Estimated Hours: Input the estimated hours for the project (e.g., 100, 200).
- Active: Specify whether the project is active or inactive by typing TRUE for active projects and FALSE for inactive projects.

| Projects | EstimatedHours | Active |
|----------|----------------|--------|
| Project1 | 100            | TRUE   |
| Project2 | 200            | FALSE  |
| Project3 | 300            | FALSE  |
| Project4 | 400            | TRUE   |
| Project5 | 500            | TRUE   |
| Project6 | 600            | FALSE  |

#### 2. Excel Format for Task

- **ProjectTask:** List the names of tasks (e.g., Project task1, Project task2).
- Active: Specify whether the task is active or inactive by typing TRUE for active tasks and FALSE for inactive tasks.

| ProjectTask   | Active |  |
|---------------|--------|--|
| Project task1 | TRUE   |  |
| Project task2 | FALSE  |  |
| Project task3 | TRUE   |  |
| Project task4 | FALSE  |  |
| Project task5 | TRUE   |  |
| Project task6 | TRUE   |  |
|               |        |  |

#### Manage Permission - Authorized Access

To grant a user access to another user's account, follow these steps:

1. Enter Authorized User Details:

In the **Authorized User Name** field, enter the username of the person to whom you want to grant access.

- 2. Select App User: From the App User Name dropdown, select the user whose account access you want to grant.
- 3. Save the Assignment: Click the Save button to finalize the access. The authorized user will then have access to the selected user account.
- 4. Making Users Inactive:

If needed, you can make the granted user access inactive. Once a user is marked as inactive, they will no longer be able to access the granted user account.

#### Authorization Logs

The **Authorization Logs** section records all activities performed by the admin when modifying access permissions or performing actions on behalf of other users. These logs are crucial for tracking changes and ensuring transparency in user management.

#### How It Works:

1. Logged In User:

This column displays the admin user who is logged in and performing actions.

2. Logged In As:

This shows the **user** who is being affected by the admin's actions. For example, if the admin is changing permissions or updating timesheet details for another user, that user will be displayed here.

#### 3. Page Name:

The page where the action took place, such as **Timesheet** or another section of the portal.

#### 4. Activity Performed by User:

This column outlines the specific action taken, such as:

- "Employee timesheet added successfully!"
- "Email setting has been updated!"
- "Employee timesheet update successfully!"

#### 5. Date:

This column shows the **date** when the action was performed.

| M365 Timesheet                                                    | Manage Permission |                               |           |                                        |            |   |
|-------------------------------------------------------------------|-------------------|-------------------------------|-----------|----------------------------------------|------------|---|
|                                                                   |                   | Timesheet - Authorized Access |           | Authorization I                        | Logs       |   |
| 🕒 Dashboard                                                       |                   |                               |           |                                        |            |   |
| 8 User Management                                                 |                   |                               |           |                                        | Q Search   | _ |
|                                                                   | Logged In User    | Logged In As                  | Page Name | Activity Performed By User             | Date       |   |
| Project Management                                                | Mason Wells       | Erika Geesey                  | Timesheet | Employee timesheet added successfully! | 09/16/2024 |   |
| $\mathfrak{R}^{\!\!0}_{\!\scriptscriptstyle B}$ Manage Permission | Mason Wells       | Erika Geesey                  | Timesheet | Employee timesheet added successfully! | 09/16/2024 |   |
| C Document Management                                             | Mason Wells       | Erika Geesey                  | Timesheet | Employee timesheet added successfully! | 09/16/2024 |   |
| Reports                                                           | Mason Wells       | Erika Geesey                  | Timesheet | Employee timesheet added successfully! | 09/16/2024 |   |
|                                                                   | Mason Wells       | Erika Geesey                  | Timesheet | Employee timesheet added successfully! | 09/16/2024 |   |
| ₿ Settings ~                                                      | Mason Wells       | Mason Wells                   | Timesheet | Employee timesheet added successfully! | 09/16/2024 |   |
| ① App Information                                                 | Mason Wells       | Mason Wells                   | Timesheet | Employee timesheet added successfully! | 09/16/2024 |   |
| ? Help And Support                                                | Mason Wells       | Mason Wells                   | Timesheet | Employee timesheet added successfully! | 09/16/2024 |   |
|                                                                   | Mason Wells       | Mason Wells                   | Timesheet | Employee timesheet added successfully! | 09/16/2024 |   |
|                                                                   | Mason Wells       | Mason Wells                   | Timesheet | Employee timesheet added successfully! | 09/16/2024 |   |

#### Select App User

To assign management permissions and log in as another user, follow these steps:

1. Assign User Management Permissions:

Once the user is granted management permissions, they will appear in the dropdown list.

- 2. Select App User: In the App User Name dropdown, select the user you want to manage.
- 3. Login as Selected User: After selecting the desired app user, click on the Login As button. This allows the admin to log in as the selected user and perform actions on their behalf.

By following these steps, you can efficiently manage user permissions and log in to any account for administrative tasks.

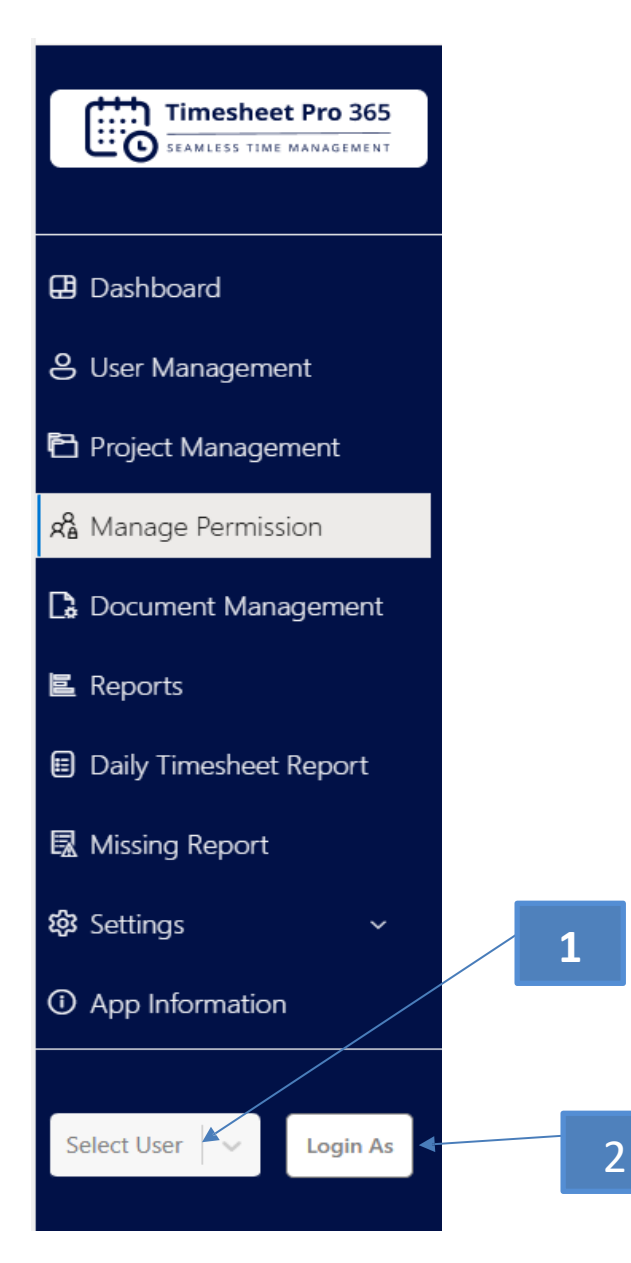

#### Document Management

#### 1. Upload Documents:

Users can upload documents by selecting one of two options:

- **Browse:** Click the **Browse** button to open the file explorer, select the desired document, and upload it.
- **Drag and Drop:** Drag the document from your file explorer and drop it into the designated area to upload.

#### 2. File Listing:

Uploaded files will appear in a table format below the upload area. Each file will display its name, and users can delete files if needed.

#### 3. Search and Manage:

You can search for specific documents by their name using the Search bar.

| Timesheet Pro 365        | Document Management                      |                                            |
|--------------------------|------------------------------------------|--------------------------------------------|
| SEAMLESS TIME MANAGEMENT | Drag and Drop Files to upload            | d                                          |
| 🕀 Dashboard              | or                                       |                                            |
| 은 User Management        | Browse                                   |                                            |
| 🔁 Project Management     |                                          |                                            |
| Timesheet                | Export                                   | Q Search                                   |
| 🔏 Manage Permission      | D File Name                              | Delete                                     |
|                          | Timesheet Pro 365 Installation Guide.pdf | 啣                                          |
| La Document Management   | Timesheet User Guide (1).pdf             | Ŵ                                          |
| E Reports                |                                          | Show entries 5 Y Page 1 of 1 Previous Next |
| Daily Timesheet Report   |                                          |                                            |
| K Missing Report         |                                          |                                            |
| 🕸 Settings 🛛 🗸 🗸         |                                          |                                            |

#### Reports

#### 1. Available Filters:

Within the Reports section, you can use various filters, such as Super Manager, Manager Name, date range, employee name, project, and timesheet status.

#### 2. Generating Reports:

After applying the desired filters, click the Search button to generate the report.

#### 3. Exporting Reports:

When exporting reports, you can also filter by timesheet status. Ensure you select the required status filter as needed.

| Advance Reports              |                                                                                                    |                                                                                                    |                                                                                                    |                                                                                                    |
|------------------------------|----------------------------------------------------------------------------------------------------|----------------------------------------------------------------------------------------------------|----------------------------------------------------------------------------------------------------|----------------------------------------------------------------------------------------------------|
| Manager *                    |                                                                                                    | Employee                                                                                                    |                                                                                                    | Status                                                                                                    |
| Select Manager Name          | $\sim$                                                                                                    | Select Employee Name                                                                                                    | ~                                                                                                    | Select Status V                                                                                                    |
| Project                      |                                                                                                    | Task                                                                                                    |                                                                                                    | Hours                                                                                                    |
| Select Project Name          | ~                                                                                                    | Select Task Name                                                                                                    | ~                                                                                                    | Select Hours                                                                                                    |
|                              |                                                                                                    |                                                                                                    |                                                                                                    |                                                                                                    |
| Date Range<br>Month          |                                                                                                    | Year                                                                                                    |                                                                                                    |                                                                                                    |
| Select Month                 | $\sim$                                                                                                    | Select Year                                                                                                    | $\sim$                                                                                                    |                                                                                                    |
| From Date                    |                                                                                                    | To Date                                                                                                    |                                                                                                    | 2                                                                                                    |
| Select From Date             |                                                                                                    | Select To Date                                                                                                    |                                                                                                    |                                                                                                    |
|                              |                                                                                                    |                                                                                                    |                                                                                                    |                                                                                                    |
| Display Type ) Grid () Chart |                                                                                                    |                                                                                                    |                                                                                                    | Clear Search                                                                                                    |
|                              | Advance Reports          Manager *         Select Manager Name         Project         Select Project Name         Date Range         Month         Select Month         From Date         Select From Date         Display Type () Grid () Chart | Advance Reports          Manager *         Select Manager Name         Project         Select Project Name         Date Range         Month         Select Month         From Date         Select From Date         Display Type () Grid () Chart | Advance Reports          Manager *       Employee         Select Manager Name       Select Employee Name         Project       Task         Select Project Name       Select Task Name         Date Range       Select Vear         Month       Year         Select Month       Select Vear         From Date       To Date         Select From Date       Select To Date         Display Type () Grid () Chart       Chart | Advance Reports          Manager *       Employee         Select Manager Name       Select Employee Name         Project       Task         Select Project Name       Select Task Name         Date Range       Select Vaar         Month       Year         Select Month       Select Vear         From Date       To Date         Select Trom Date       Select To Date         Display Type () Grid () Chart       Chart |

#### 4. Grid View:

Reports will be displayed in a grid format according to the selected filters.

| dth Timesheet Bre 265  | Month               |             |                  |                         | Year               |                     |                     |                |                       |             |             |                    |
|------------------------|---------------------|-------------|------------------|-------------------------|--------------------|---------------------|---------------------|----------------|-----------------------|-------------|-------------|--------------------|
|                        | Select Month        |             |                  | ~                       | Select Year        |                     |                     | ~              | _                     |             |             |                    |
| 🗜 Dashboard            | From Date           |             |                  |                         | To Date            |                     |                     |                |                       |             |             |                    |
| S User Management      | Select From Da      | e           |                  | Ē!"                     | Select To Di       | ate                 |                     | Ē              |                       |             |             |                    |
| Project Management     | Display Type        | Grid Chart  |                  |                         |                    |                     |                     |                |                       |             |             | Search             |
| Timesheet              | Display type 🔘      |             |                  |                         |                    |                     |                     |                |                       |             |             | Scurch             |
| R Manage Permission    | Export              | ~           |                  |                         |                    |                     |                     |                |                       |             | Q Searc     | h                  |
| Document Management    | Week Ending<br>Date | Employee ID | Super<br>Manager | Project                 | Estimated<br>Hours | Task                | Task<br>Description | Billable Hours | Non-Billable<br>Hours | Total Hours | Status      | Manager<br>Comment |
| E Reports              | 03/28/2025          | 16          | Mason Wells      | Seamless<br>Integration | 6                  | Unit Testing        |                     | 20             | 0                     | 20          | Approved    |                    |
| Daily Timesheet Report | 03/28/2025          | 16          | Mason Wells      | Seamless<br>Integration | 6                  | Production<br>Setup |                     | 20             | 0                     | 20          | Approved    |                    |
| Micring Penart         | 01/24/2025          | 16          | Mason Wells      | Timesheet<br>Migration  | 50                 | Production<br>Setup |                     | 28             | 0                     | 28          | Approved    |                    |
|                        | 01/24/2025          | 16          | Mason Wells      | Timesheet<br>Migration  | 50                 | Unit Testing        |                     | 28             | 0                     | 28          | Approved    |                    |
| 🕄 Settings 🗸 🗸         | 01/17/2025          | 16          | Mason Wells      | Seamless<br>Integration | 6                  | Unit Testing        |                     | 28             | 0                     | 28          | Approved    |                    |
|                        | 01/17/2025          | 16          | Mason Wells      | Timesheet<br>Migration  | 50                 | Production<br>Setup |                     | 28             | 0                     | 28          | Approved    |                    |
| Select User V Login As |                     |             |                  |                         |                    |                     |                     |                | Show en               | tries 10 V  | Page 1 of 1 | Previous           |
|                        |                     |             |                  |                         |                    |                     |                     |                |                       |             |             |                    |

#### 5. Chart View:

Additionally, reports can be viewed in a chart format based on the set filters.

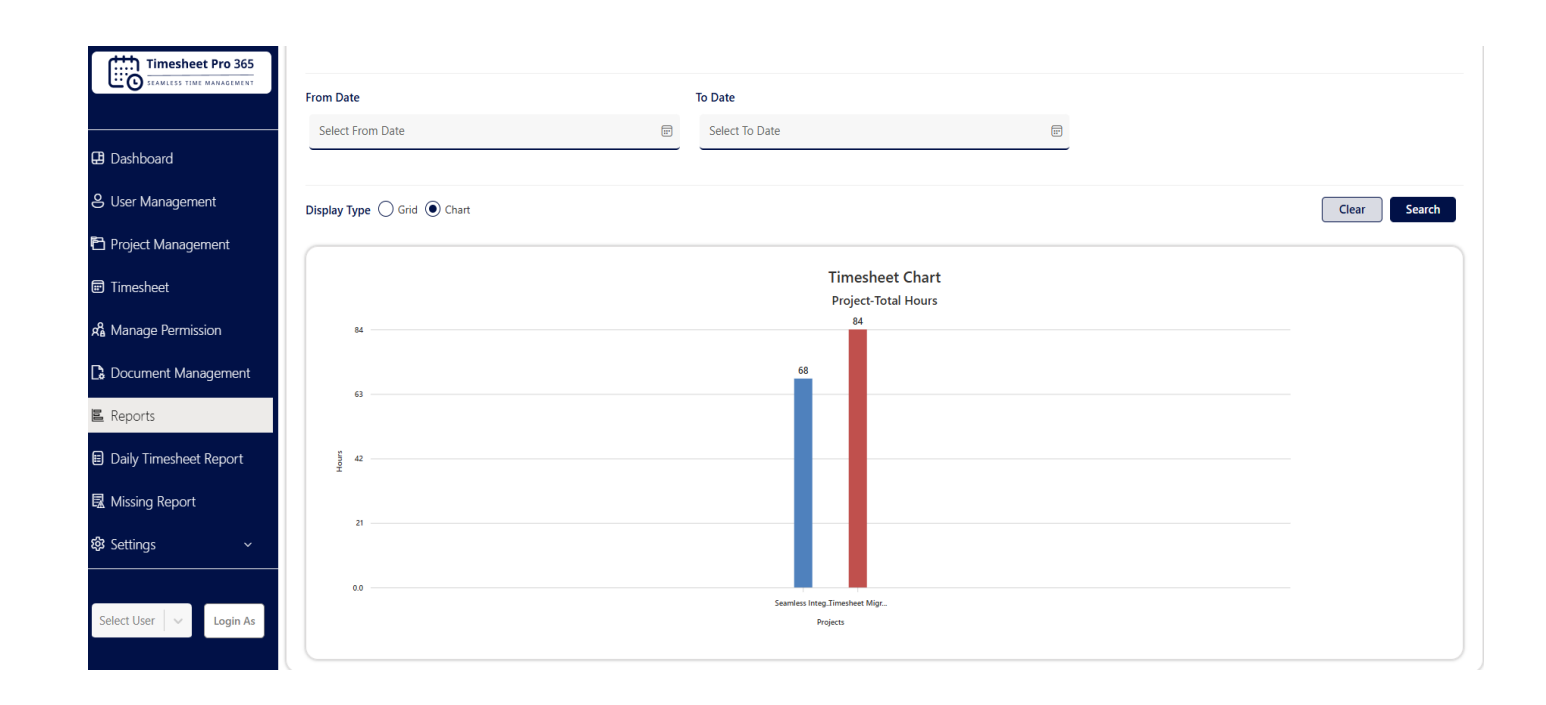

### **Daily Timesheet Report**

#### 1. Available Filters:

Within the Daily Timesheet Reports section, you can filter by Employee, Month, Year, From Date, and To Date.

#### 2. Generating Reports:

After selecting the desired filters, click the Search button to generate the report.

| Timesheet Pro 365                                        | Daily Details Reports |    |                  |
|----------------------------------------------------------|-----------------------|----|------------------|
| C SEANLESS TIME MANAGEMENT                               | Employee *            |    |                  |
| -                                                        | Select Employee Name  | *  | 1                |
| 8 User Management                                        | Month                 | Ye | Year             |
| Project Management                                       | Select Month          | ~  | Select Year V    |
| $\mathbf{x}_{\mathbf{a}}^{\mathbf{Q}}$ Manage Permission | From Date             | То | To Date          |
| Document Management                                      | Select From Date      |    | Select To Date   |
| 🖺 Reports                                                |                       |    |                  |
| Daily Timesheet Report                                   |                       |    | Clear Search < 2 |
| 🗟 Missing Report                                         |                       |    |                  |
| Ø   Settings   ~                                         |                       |    |                  |
| App Information                                          |                       |    |                  |
| ? Help And Support                                       |                       |    |                  |
|                                                          |                       |    |                  |

### **Missing Report**

If an employee forgets to fill the timesheet for any week, that week's report will appear here. This section is accessible only to Admin and Manager users.

- 1. Within the Missing Report section, a filter for **Employee** is available.
- 2. After selecting the employee, click the **Search** button to generate the report.

| Timesheet Pro 365                   | Missing Report                               |              |                               |               |
|-------------------------------------|----------------------------------------------|--------------|-------------------------------|---------------|
| SEAMLESS TIME MANAGEMENT            | Employee *                                   |              |                               |               |
|                                     | Select Employee Name                         | <u> </u>     |                               |               |
| Dashboard                           |                                              | Class Casedo |                               |               |
| S User Management                   |                                              | Clear        | 2                             |               |
| Project Management                  |                                              |              |                               |               |
| සී Manage Permission                |                                              |              |                               |               |
| Document Management                 |                                              |              |                               |               |
| 📕 Reports                           |                                              |              |                               |               |
| Daily Timesheet Report              |                                              |              |                               |               |
| 國 Missing Report                    |                                              |              |                               |               |
| 🕸 Settings 🛛 🗸 🗸                    |                                              |              |                               |               |
| App Information                     |                                              |              |                               |               |
|                                     |                                              |              |                               |               |
| Timesheet Pro 365                   | Missing Report<br>Employee *<br>Erika Geesey | X ~          |                               |               |
| Document Management                 |                                              | Clear Search |                               |               |
| E Reports                           | Export                                       |              | Q Sea                         | rch           |
| Daily Timesheet Report              | Employee 🔸                                   | Missing Date | Status                        |               |
| Missing Report                      | Erika Geesey                                 | 12/13/2024   | Missing Report                |               |
|                                     | Erika Geesey                                 | 11/01/2024   | Missing Report                |               |
| र्छ Settings ~                      | Erika Geesey                                 | 11/08/2024   | Missing Report                |               |
| <ol> <li>App Information</li> </ol> | Erika Geesey                                 | 11/15/2024   | Missing Report                |               |
|                                     | Erika Geesey                                 | 11/22/2024   | Missing Report                |               |
|                                     |                                              |              | Show entries 10 Y Page 1 of 1 | Previous Next |

### Timesheet Pro 365 – User Guide

### Setting

On the settings page, an Admin can change the default week-ending day (Friday) to any other day if needed. The setting page will only be visible after the Pro version is upgraded by the Admin. Also, the setting page will be available only in the admin account.

### **General Setting**

- 1. Select weekending date.
- 2. Select the Date format.
- 3. Click on the Save Button.

| Timesheet Pro 365        | General Setting                                                            |
|--------------------------|----------------------------------------------------------------------------|
| ERAMLESS TIME MANAGEMENT | Set Week Ending Day/Date                                                   |
| E Reports                | Select Week Ending Day                                                     |
| Daily Timesheet Report   | 🔿 Monday 🔿 Tuesday 🔿 Wednesday 🔿 Thursday 💿 Friday 🔿 Saturday 🔿 Sunday 룾 📘 |
| 😡 Missing Report         | Select Date Format                                                         |
| 🕸 Settings 🛛 ^           | O dd-mm-yyyy                                                               |
| General Setting          | Save 3                                                                     |
| Timesheet Setting        |                                                                            |
| ① App Information        |                                                                            |
| ? Help And Support       |                                                                            |
|                          |                                                                            |

#### Project/Task Setting

1. By default, the selected option will be **All Users**, but if the admin wants that employee should not add a task in the application so now the admin can restrict this by selecting another option that is Admin and manager only.

2. Click on save, once the selection is done.

3. This will help the admin to apply restrictions on employees to add tasks in the application and from there onwards only the Manager and Admin will have the authority to add Projects and tasks.

| (+++) Timesheet Pro 365 | General Setting                                                                  |                         |
|-------------------------|----------------------------------------------------------------------------------|-------------------------|
|                         | Set Week Ending Day/Date                                                         | Fe Project/Task Setting |
| — .                     | Setting for Project/ Task by User                                                |                         |
| Daily Timesheet Report  | Admin and Manager (Only Admin & Manager can add projects/tasks)                  |                         |
| 國 Missing Report        | All users (Admin & Manager can add projects/tasks, Employees can add tasks only) |                         |
| 錄 Settings ^            | Save                                                                             |                         |
| General Setting         |                                                                                  |                         |
| Timesheet Setting       |                                                                                  |                         |
| App Information         |                                                                                  |                         |
| ? Help And Support      |                                                                                  |                         |

### **Timesheet Setting**

#### **Email Setting**

A new option has been added to the email settings. The admin can now choose whether the timesheet should be approved directly or require the manager's approval first. Additionally, you now have the option to send an email for timesheet approval or to notify the manager when the timesheet is directly approved.

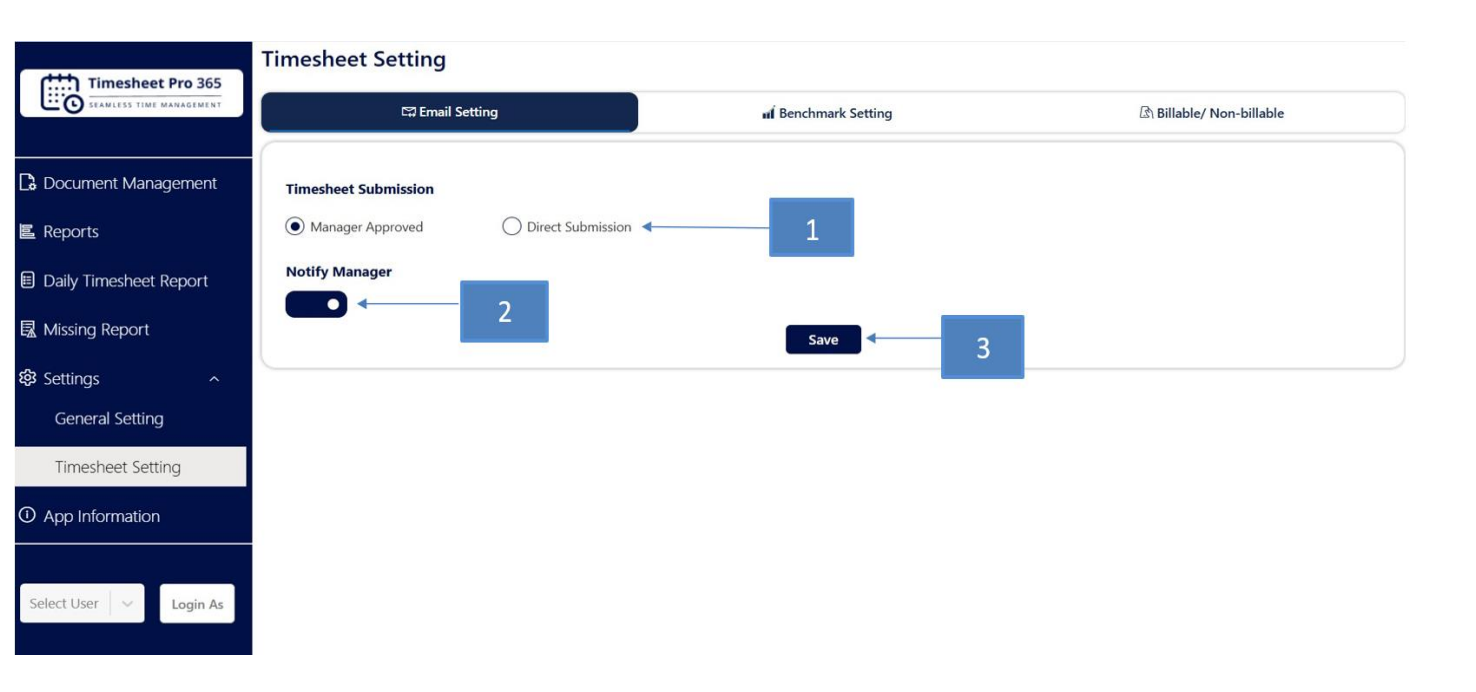

#### **Benchmark Setting**

In the benchmark settings, the admin can configure daily hour limits by setting the Benchmark Daily Maximum Hours and the Benchmark Daily Minimum Hours. For example, if the admin sets the maximum benchmark to 10 hours, employees cannot log more than 10 hours in their timesheets. Similarly, if the minimum benchmark is enabled and set to 4 hours, employees must log at least 4 hours. Any entries exceeding the maximum or below the minimum (if enabled) will trigger a validation error.

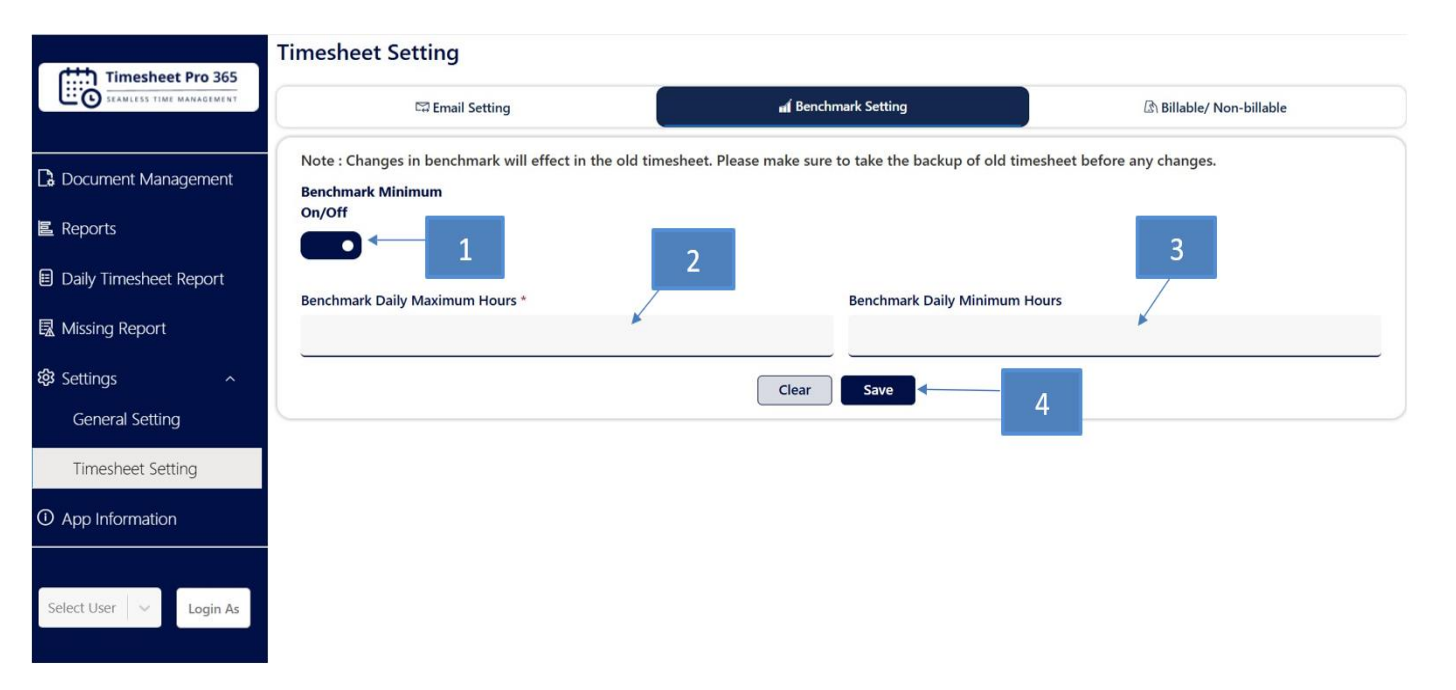

#### Billable/Non-Billable Setting

In the Billable/Non-Billable tab, users have the option to decide whether their organization needs the Billable checkbox in the timesheet. If the "Hide Billable" option is selected, the Billable checkbox will be removed from the timesheet.

|                        | <b>Timesheet Setting</b>          | )                                       |                                                  |                          |
|------------------------|-----------------------------------|-----------------------------------------|--------------------------------------------------|--------------------------|
| Timesheet Pro 365      | සා Ema                            | ail Setting                             | d Benchmark Setting                              | ি Billable/ Non-billable |
| Document Management    | Note : On selection of I          | billable/ non-billable setting, the bil | lable/ non-billable checkboxes will be display i | n new timesheet page.    |
| E Reports              | Display Setting     Show Billable | 🔿 Hide Billable 🗲                       | 1                                                |                          |
| Daily Timesheet Report |                                   |                                         | Save                                             | 2                        |
| 🗟 Missing Report       |                                   |                                         |                                                  |                          |
| Settings ^             |                                   |                                         |                                                  |                          |
| Timesheet Setting      |                                   |                                         |                                                  |                          |
| D App Information      |                                   |                                         |                                                  |                          |
|                        |                                   |                                         |                                                  |                          |
| Select User V Login As |                                   |                                         |                                                  |                          |
|                        | l                                 |                                         |                                                  |                          |

### **App Information**

Welcome to our Timesheet Application! Below, we've outlined the exciting features available in our different versions to cater to your specific needs:

#### **Pro Version Timesheet:**

- 1. Versatile Dashboard: Comprehensive view of key metrics and activities.
- 2. Data Import: Import data from various sources effortlessly.
- 3. Enhanced Employee Section: Advanced features for detailed employee management.
- 4. Project and Task Import: Simplify project and task setup with import capabilities.
- 5. Super User Access: Access advanced settings and features.
- 6. Extensive Settings Section: Customize various application aspects.
- 7. Advanced Permissions: Granular control over user permissions.
- 8. Activity Tracking Logs: Monitor and log user activities for better oversight.
- 9. Flexible Timesheet Settings: Adapt timesheet settings to business requirements.
- 10. Detailed Reports: Generate customizable and detailed reports.
- 11. **Document Library Functionality:** Manage and store documents easily within the application.

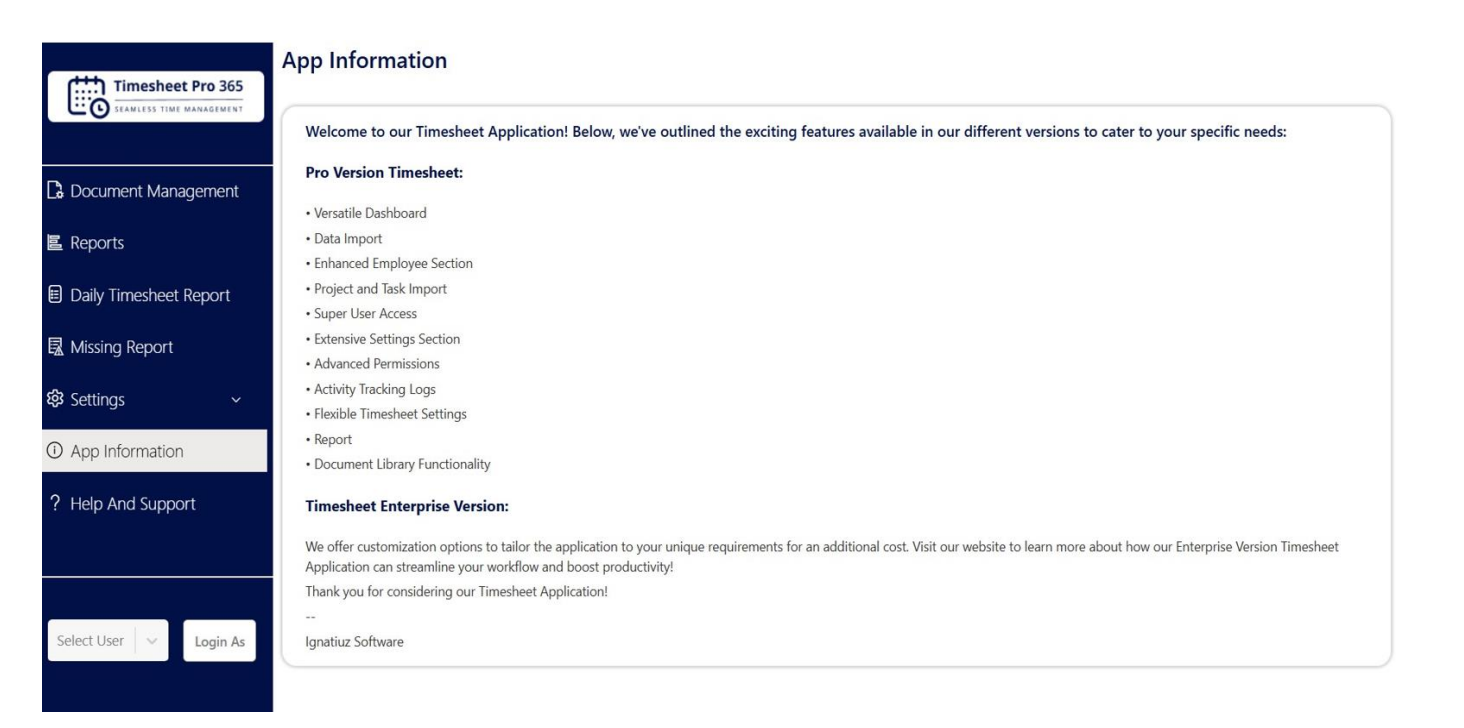

#### Help and Support

We are committed to providing you with a seamless and efficient experience while using our Timesheet Application. Below are several resources to assist you:

#### 1. FAQs

• Visit the **Frequently Asked Questions (FAQ)** section to find quick answers to common questions related to using the application.

#### 2. User Manual Link

- For a more comprehensive guide on using the Microsoft 365 Timesheet (Office and SharePoint App), refer to our detailed <u>User Manual</u>.
- Click the link for more detailed instructions on how to use the app.

#### 3. Contact Support

- If you encounter any issues with configuration, access, or other difficulties, visit our **client support portal** for personalized assistance.
- For any questions or issues with the application, please reach out through our <u>Client Support</u> <u>Portal</u>.

#### 4. Feedback

• We truly value your feedback! Please share your suggestions, report any issues, or provide general feedback to help us improve the application and better meet your needs.

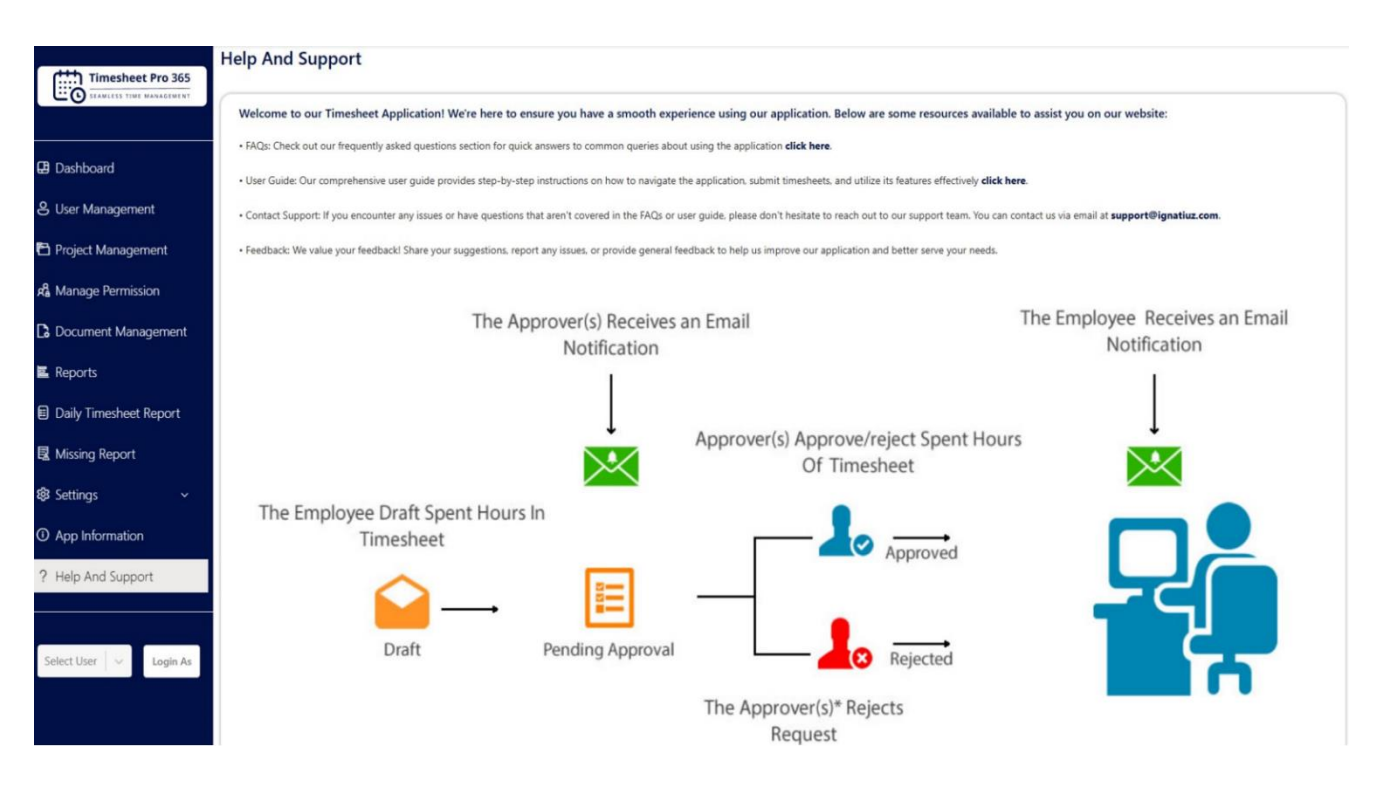

### **Create New Timesheet**

Only Super Managers and employees can create their timesheets. Navigate to the New Timesheet tab.

- 1. Click on the Week ending date text box to open the calendar.
- 2. Select the week-ending date from the calendar.
- 3. If the billable toggle is enabled, all checkboxes will be selected; if disabled, all checkboxes will be unselected.
- 4. Select the Project from the project dropdown.
- 5. If there are many tasks associated with the project, enter the project and task name in the search box for easy selection.
- 6. Select the Task from the task dropdown.
- 7. The Billable and Nonbillable sections will show the total hours added for each day.
- 8. Add the number of hours spent on the task for each day of the week.
- 9. Add descriptions/comments if needed in the description box.
- 10. Click on the Add rows button to add new rows if required.
- 11. Click Copy Last Created Timesheet to view the last created timesheet.
- 12. Click Save draft to save the data and allow editing the timesheet later.

### New Timesheet

| Timesheet Pro 365        | Timesheet                        |                                 |                           |      |        |     |     |     |          |     |                  |          |                |
|--------------------------|----------------------------------|---------------------------------|---------------------------|------|--------|-----|-----|-----|----------|-----|------------------|----------|----------------|
| SEAMLESS TIME MANAGEMENT | New Timesheet                    | Drafted                         |                           | Subr | nitted |     |     |     | Rejected |     |                  | Approved |                |
| 🛱 Dashboard              | Week Ending Date *<br>02/21/2025 |                                 |                           |      |        |     |     |     |          |     |                  |          | Billable       |
| Timesheet                | Project Name                     | Task Name                       | Billable/Non-<br>Billable | Mon  | Tue    | Wed | Thu | Fri | Sat      | Sun | Task Description | Delete   | Total<br>Hours |
| C Document Management    | Timesheet Migration $\sim$       | Production Setup                | ~                         | 2    | 3      | 1   | 2   | 2   |          |     |                  | Ŵ        | 10             |
| E Reports                | Timesheet application $$         | Timesheet application task 1 $$ | <u>~</u>                  | 2    | 3      | 2   | 1   | 2   |          |     |                  | Ŵ        | 10             |
| ① App Information        | Seamless Integration             | Unit Testing V                  | ~                         | 2    | 2      | 1   | 2   | 1   |          |     |                  | Ŵ        | 8              |
| ? Help And Support       | Billable                         |                                 | ,                         | 6    | 8      | 4   | 5   | 5   | 0        | 0   | 28               | _        | 28             |
|                          | Non Billable                     |                                 |                           | 0    | 0      | 0   | 0   | 0   | 0        | 0   | 0                |          |                |
|                          | Add Rows Copy Last Created       | Timesheet                       |                           |      |        |     |     |     |          |     | Save Draft       | Submit C | ancel          |

#### View All Drafted, Submitted, Rejected, and Approved Timesheets:

- 1. Drafted: Can view draft timesheets and modify them again.
- 2. Submitted: Displays all submitted timesheets.
- 3. Rejected: Shows all timesheets rejected by the manager.
- 4. Approved: Shows all timesheets approved by the manager.

### **Drafted Timesheets**

| Timesheet |                                               |                                                                                                    |                                                                                                    |                                                                                                    |                                                                                                    |                                                                                                    |                                                                                                    |
|-----------|-----------------------------------------------|----------------------------------------------------------------------------------------------------|----------------------------------------------------------------------------------------------------|----------------------------------------------------------------------------------------------------|----------------------------------------------------------------------------------------------------|----------------------------------------------------------------------------------------------------|----------------------------------------------------------------------------------------------------|
| New Time  | sheet                                         | Drafted                                                                                                    | Su                                                                                                    | bmitted                                                                                                    | Rejected                                                                                                    |                                                                                                    | Approved                                                                                                    |
| Fumat     |                                               |                                                                                                    |                                                                                                    |                                                                                                    |                                                                                                    |                                                                                                    | O Caarab                                                                                                    |
| Export    | <u> </u>                                      |                                                                                                    |                                                                                                    |                                                                                                    |                                                                                                    |                                                                                                    | Search                                                                                                    |
| View      | Week Ending Date                              | Billable                                                                                                    | Non Billable                                                                                                    | Employee                                                                                                    | Manager                                                                                                    | Status                                                                                                    | Delete                                                                                                    |
| View      | 09/27/2024                                    | 14                                                                                                    | 0                                                                                                    | Erika Geesey                                                                                                    | Jamee Solis                                                                                                    | Draft                                                                                                    | Ŵ                                                                                                    |
| View      | 10/18/2024                                    | 4                                                                                                    | 0                                                                                                    | Erika Geesey                                                                                                    | Jamee Solis                                                                                                    | Draft                                                                                                    | Ŵ                                                                                                    |
| View      | 10/25/2024                                    | 4                                                                                                    | 0                                                                                                    | Erika Geesey                                                                                                    | Jamee Solis                                                                                                    | Draft                                                                                                    | Ŵ                                                                                                    |
|           |                                               |                                                                                                    |                                                                                                    |                                                                                                    | Show entries                                                                                                    | 10 V Page                                                                                                    | e 1 of 1 Previous Next                                                                                                    |
|           | Timesheet New Time Export View View View View | Timesheet           New Timesheet           Export           View         Week Ending Date           View         09/27/2024           View         10/18/2024           View         10/25/2024 | Timesheet       New Timesheet     Drafted       Export     View       View     09/27/2024       View     09/27/2024       View     10/18/2024       View     10/25/2024 | New Timesheet     Drafted     Su       Export     View     Week Ending Date     Billable     Non Billable       View     09/27/2024     14     0       View     10/18/2024     4     0       View     10/25/2024     4     0 | Timesheet     Submitted       New Timesheet     Drafted     Submitted       Export     ✓     ✓       View     Week Ending Date     Billable     Non Billable     Employee       View     09/27/2024     14     0     Erika Geesey       View     10/18/2024     4     0     Erika Geesey       View     10/25/2024     4     0     Erika Geesey | New Timesheet     Drafted     Submitted     Rejected       Export     ✓       View     Week Ending Date     Billable     Non Billable     Employee     Manager       View     09/27/2024     14     0     Erika Geesey     Jamee Solis       View     10/18/2024     4     0     Erika Geesey     Jamee Solis       View     10/25/2024     4     0     Erika Geesey     Jamee Solis | Timesheet       New Timesheet     Drafted     Submitted     Rejected       Export     ✓     ✓     ✓       View     Week Ending Date     Billable     Non Billable     Employee     Manager     Status       View     09/27/2024     14     0     Erika Geesey     Jamee Solis     Draft       View     10/18/2024     4     0     Erika Geesey     Jamee Solis     Draft       View     10/25/2024     4     0     Erika Geesey     Jamee Solis     Draft       Show entries     10     Page |

### Submitted Timesheets

|                    | New Timesheet |                  | Drafted  |              | Submitted    | Rejecte     | d                | Approved |
|--------------------|---------------|------------------|----------|--------------|--------------|-------------|------------------|----------|
| ashboard           | Evnort        |                  |          |              |              |             | 0 5              | earch    |
| mesheet            | View          | Week Ending Date | Billable | Non Billable | Employee     | Manager     | Statuc           | Delete   |
| ocument Management | View          | 07/05/2024       | 12       | 0            | Erika Geesey | Jamee Solis | Pending Approval | 1        |
| eports             | View          | 08/09/2024       | 24       | 0            | Erika Geesey | Jamee Solis | Pending Approval | Ŵ        |
| pp Information     | View          | 08/23/2024       | 32       | 0            | Erika Geesey | Jamee Solis | Pending Approval | Û        |

### **Rejected Timesheets**

| Timesheet Pro 365   | Timesheet     |                  |          |              |              |         |              |                           |
|---------------------|---------------|------------------|----------|--------------|--------------|---------|--------------|---------------------------|
|                     | New Timesheet |                  | Drafted  | Submitted    |              | Rej     | jected       | Approved                  |
| 🕀 Dashboard         | Funnant       |                  |          |              |              |         |              | O. Courth                 |
| Timesheet           | Export        |                  |          |              |              |         |              | <u> </u>                  |
| 1<br>1977           | View          | Week Ending Date | Billable | Non Billable | Employee     |         | Manager      | Status                    |
| Document Management | View          | 09/13/2024       | 33       | 0            | Erika Geesey |         | Jamee Solis  | Rejected                  |
| 置 Reports           | View          | 10/04/2024       | 12       | 0            | Erika Geesey |         | Jamee Solis  | Rejected                  |
| ① App Information   |               |                  |          |              |              | Show en | tries 10 🗸 🗸 | Page 1 of 1 Previous Next |
| ? Help And Support  |               |                  |          |              |              |         |              |                           |

### **Approved Timesheets**

|                   | New Timesheet |                  | Drafted  | Submitted    |              | Rejected            | Approved           |
|-------------------|---------------|------------------|----------|--------------|--------------|---------------------|--------------------|
| hboard            | Export ~      |                  |          |              |              |                     | Q. Search          |
| nesheet           | View          | Week Ending Date | Billable | Non Billable | Employee     | Manager             | Status             |
| cument Management | View          | 09/20/2024       | 40       | 0            | Erika Geesey | Jamee Solis         | Approved           |
| ports             | View          | 09/06/2024       | 8        | 0            | Erika Geesey | Jamee Solis         | Approved           |
| p Information     | View          | 10/11/2024       | 4        | 0            | Erika Geesey | Jamee Solis         | Approved           |
| p And Support     |               |                  |          |              | S            | how entries 10 🗸 Pa | ge 1 of 1 Previous |

### Management - Approval and Rejection of Timesheet

The management portal is used to view all the submitted employee timesheet and their current status. Management - Can see assigned employee-submitted timesheets.

- 1. Pending Will show a pending timesheet which is pending approval.
- 2. Approved-Will show all the approved timesheets.
- 3. Rejected Will show all the rejected timesheets.
- 4. Employee Timesheet Will show all timesheet of employee.

### Pending Approval

| Timesheet Pro 365                                                                                               | Pending Approval |               |   | Approved   |              | Rejected     |              | Employee Timesheet        |
|----------------------------------------------------------------------------------------------------|------------------|---------------|---|------------|--------------|--------------|--------------|---------------------------|
|                                                                                                    |                  |               |   | , ibbrarra |              | ,            |              |                           |
| Project Management                                                                                              | Export           | March Fradien |   |            |              |              |              | Q Search                  |
| , sjere i sjere i sjere i sjere i sjere i sjere i sjere i sjere i sjere i sjere i sjere i sjere i sjere i sjere | View             | Date          | ¥ | Billable   | Non Billable | Employee     | Manager      | Status                    |
| Management                                                                                                    | View             | 01/31/2025    |   | 40         | 0            | Erika Geesey | Jamee Solis  | Pending Approval          |
| Document Management                                                                                             | View             | 12/06/2024    |   | 6          | 0            | Erika Geesey | Jamee Solis  | Pending Approval          |
| Reports                                                                                                    | View             | 11/29/2024    |   | 12         | 0            | Erika Geesey | Jamee Solis  | Pending Approval          |
| Daily Timesheet Report                                                                                          |                  |               |   |            |              | Sho          | w entries 10 | Page 1 of 1 Previous Next |

| SEAMLESS TIME MANAGEMENT | Pending Appro | oval                | al |          | Approved     |              | Rejected    |                  |
|--------------------------|---------------|---------------------|----|----------|--------------|--------------|-------------|------------------|
|                          | Export        |                     |    |          |              |              |             | Q Search         |
| Project Management       | View          | Week Ending<br>Date | ¥  | Billable | Non Billable | Employee     | Manager     | Status           |
| Management               | View          | 01/31/2025          |    | 40       | 0            | Erika Geesey | Jamee Solis | Pending Approval |
| Document Management      | View          | 12/06/2024          |    | 6        | 0            | Erika Geesey | Jamee Solis | Pending Approval |
| Paparte                  | View          | 11/29/2024          |    | 12       | 0            | Erika Geesey | Jamee Solis | Pending Approval |

### Pending Approval

- Approved Timesheets 1. Navigate to the Pending Approval timesheet to view any timesheet for approval or rejection.
- 2. Enter Manager Comments.
- 3. Approve or Reject Timesheet.

| Timesheet Pro 365                                                                                                    |                                                                                                    |                                    | -                              |           |                                      |                         |                                                     |                         |                                                                      |                                                           |            |               |                                      |                                                                                   |                                                   |
|----------------------------------------------------------------------------------------------------|----------------------------------------------------------------------------------------------------|------------------------------------|--------------------------------|-----------|--------------------------------------|-------------------------|-----------------------------------------------------|-------------------------|----------------------------------------------------------------------|-----------------------------------------------------------|------------|---------------|--------------------------------------|-----------------------------------------------------------------------------------|---------------------------------------------------|
| SEAMLESS TIME MANAGEMENT                                                                                                    | Pending Appro                                                                                                    | val                                |                                | A         | pproved                              |                         |                                                     |                         | Rej                                                                  | ected                                                     |            |               |                                      | Employee Times                                                                    | neet                                              |
| ject Management                                                                                                    | Export V                                                                                                    |                                    |                                |           |                                      |                         |                                                     |                         |                                                                      |                                                           |            |               |                                      | Q Search                                                                          |                                                   |
| nagement                                                                                                    | View                                                                                                    | Week Ending<br>Date                | •                              | Billable  |                                      | Non Billa               | ble                                                 |                         | Employ                                                               | ee                                                        |            | Mana          | ger                                  | Status                                                                            |                                                   |
| rument Management                                                                                                    | View                                                                                                    | 01/31/2025                         |                                | 40        |                                      | 0                       |                                                     |                         | Erika Go                                                             | eesey                                                     |            | Jameo         | Solis                                | Approved                                                                          |                                                   |
|                                                                                                    | View                                                                                                    | 01/24/2025                         |                                | 56        |                                      | 0                       |                                                     |                         | Erika Ge                                                             | eesey                                                     |            | Jamee         | e Solis                              | Approved                                                                          |                                                   |
| ports                                                                                                    | View                                                                                                    | 01/10/2025                         |                                | 8         |                                      | 0                       |                                                     |                         | Erika Ge                                                             | eesey                                                     |            | Jameo         | 2 Solis                              | Approved                                                                          |                                                   |
| ly Timesheet Report                                                                                                    | View                                                                                                    | 01/10/2025                         |                                | 40        |                                      | 0                       |                                                     |                         | Jamee S                                                              | Solis                                                     |            | Jamee         | e Solis                              | Approved                                                                          |                                                   |
| sing Report                                                                                                    | View                                                                                                    | 01/03/2025                         |                                | 24        |                                      | 0                       |                                                     |                         | Erika Go                                                             | eesey                                                     |            | Jame          | e Solis                              | Approved                                                                          |                                                   |
| Dimesheet Pro 365                                                                                                    | Jamee Solis                                                                                                    | al                                 |                                | Ар        | proved                               |                         |                                                     |                         | Reiec                                                                | ted                                                       |            |               | Em                                   | aplovee Timeshee                                                                  |                                                   |
| So V Log Out                                                                                                    | Jamee Solis Pending Approv                                                                                                    | ral                                |                                | Ap        | proved                               |                         |                                                     |                         | Rejec                                                                | ted                                                       |            |               | Em                                   | nplayee Timeshee                                                                  | t                                                 |
| Cog Out                                                                                                    | Jamee Solis<br>Pending Approv<br>Week Ending Date *                                                                                                    | ral                                |                                | Ар        | proved                               |                         |                                                     |                         | Rejec                                                                | ted                                                       |            |               | Em                                   | nployee Timeshee<br>ployee Name : Er                                              | ika Gees                                          |
| Log Out                                                                                                    | Jamee Solis<br>Pending Approv<br>Week Ending Date *<br>01/31/2025                                                                                                    | ral                                |                                | Ар        | proved                               |                         |                                                     |                         | Rejec                                                                | ted                                                       |            |               | Em                                   | nployee Timeshee<br>ployee Name : Er<br>tus : Approved                            | t<br>ika Gees                                     |
| Comparison Contemporation Contemporation Contempor | Jamee Solis<br>Pending Approv<br>Week Ending Date *<br>01/31/2025<br>Project Name                                                                                             | ral<br>Task Na                     | lame                           | Ар        | proved<br>Billable/Non-<br>Billable  | Mon                     | Tue                                                 | Wed                     | Rejec                                                                | ted<br>Fri                                                | Sat        | Sun           | Em<br>Star<br>Task Descrip           | ployee Timeshee<br>ployee Name : Er<br>tus : Approved<br>ttion Dele               | t<br>ika Gees<br>te Total<br>Hour                 |
| Log Out                                                                                                    | Jamee Solis<br>Pending Approv<br>Week Ending Date *<br>01/31/2025<br>Project Name<br>Seamless Integration                                                                     | ral<br>Task Ne<br>Unit 1           | ame                            | Ap        | proved<br>Billable/Non-<br>Billable  | Mon<br>4                | Tue<br>4                                            | Wed<br>4                | Rejec<br>Thu                                                         | Fri<br>4                                                  | Sat        | Sun           | Em<br>Sta<br>Task Descrip            | ployee Timeshee<br>ployee Name : Er<br>tus : Approved<br>ntion Dele               | t<br>ika Gees<br>te Total<br>Hour<br>20           |
| Log Out                                                                                                    | Jamee Solis<br>Pending Approv<br>Week Ending Date *<br>01/31/2025<br>Project Name<br>Seamless Integration<br>Timesheet Migration                                              | ral<br>Task Na<br>V Unit           | ame<br>Testing<br>uction Setup | Ар<br>  ~ | proved<br>Billable/Non-<br>Billable  | <b>Mon</b> 4 4          | <b>Tue</b> 4 4                                      | Wed<br>4                | Rejec<br>Thu<br>4                                                    | Fri<br>4                                                  | Sat        | Sun           | Em<br>Star<br>Task Descrip           | ployee Timeshee<br>ployee Name : Er<br>tus : Approved<br>ttion Dele               | te Total<br>Hour<br>20<br>20                      |
| Log Out                                                                                                    | Jamee Solis<br>Pending Approv<br>Week Ending Date *<br>01/31/2025<br>Project Name<br>Seamless Integration<br>Timesheet Migration<br>Billable                                  | ral<br>Task Na<br>Vunit 1<br>Produ | ame<br>Testing<br>uction Setup | Ар<br>  ~ | Billable/Non-<br>Billable<br>IIIable | Mon 4 4                 | Tue 4 4 4                                           | Wed<br>4<br>4           | Reject<br>Thu<br>4<br>4                                              | Fri<br>4<br>4                                             | Sat        | Sun           | Em<br>Stat<br>Task Descrip           | ployee Timeshee<br>ployee Name : Er<br>tus : Approved<br>ttion Dele               | te Total<br>Hour<br>20<br>20                      |
| Contemporal Contemporal Contempor                                                                                                    | Jamee Solis<br>Pending Approv<br>Week Ending Date *<br>01/31/2025<br>Project Name<br>Seamless Integration<br>Timesheet Migration<br>Billable<br>Non Billable                  | ral<br>Task Na<br>V Unit           | ame<br>Testing<br>uction Setup | Ар<br>  ~ | Billable/Non-<br>Billable<br>I       | Mon<br>4<br>4<br>8<br>0 | Tue           4           4           8           0 | <b>Wed</b> 4 4 8 0      | Reject           Thu           4           4           8           0 | Fri         4           4         4           8         0 | <b>Sat</b> | Sun<br>0      | Erm<br>Star<br>Task Descrip<br>40    | ployee Timeshee<br>ployee Name : Er<br>tus : Approved<br>ttion Dele               | ika Geess<br>te Total<br>Hour<br>20<br>20<br>40   |
| Contemporal Contemporal Contemporation Contemporation Conte | Jamee Solis<br>Pending Approv<br>Week Ending Date *<br>01/31/2025<br>Project Name<br>Seamless Integration<br>Timesheet Migration<br>Billable<br>Non Billable<br>Enter Comment | ral<br>Task Ni<br>Unit             | ame<br>Testing<br>uction Setup | Ар<br>  ~ | proved<br>Billable/Non-<br>Billable  | Mon<br>4<br>4<br>8<br>0 | <b>Tue</b> 4 4 8 0                                  | Wed<br>4<br>4<br>8<br>0 | Reject<br>Thu<br>4<br>8<br>0                                         | Fri 4 4 0                                                 | Sat        | Sun<br>0<br>0 | Em<br>Sta<br>Task Descrip<br>40<br>0 | ployee Timeshee<br>ployee Name : Er<br>tus : Approved<br>ttion Dele<br>ttion Dele | t<br>ta Geesu<br>te Total<br>20<br>20<br>20<br>40 |

### **Rejected Timesheets**

|                          | Jamee Solis  |                       |          |              |              |                |                           |
|--------------------------|--------------|-----------------------|----------|--------------|--------------|----------------|---------------------------|
| SEAMLESS TIME MANAGEMENT | Pending Appr | oval                  | Approved |              | Rejected     |                | Employee Timesheet        |
| Project Management       | Export 🗸 🗸   |                       |          |              |              |                | Q Search                  |
| 윰 Management             | View         | Week Ending V<br>Date | Billable | Non Billable | Employee     | Manager        | Status                    |
|                          | View         | 02/21/2025            | 56       | 0            | Erika Geesey | Jamee Solis    | Rejected                  |
|                          | View         | 12/27/2024            | 24       | 8            | Erika Geesey | Jamee Solis    | Rejected                  |
| 置 Reports                | View         | 12/20/2024            | 12       | 0            | Erika Geesey | Jamee Solis    | Rejected                  |
| Daily Timesheet Report   |              |                       |          |              | Show         | entries 10 🗸 🗸 | Page 1 of 1 Previous Next |
| 🗟 Missing Report         |              |                       |          |              |              |                |                           |
| Jamee So V Log Out       |              |                       |          |              |              |                |                           |

### **Employee Timesheets**

| Timesheet Pro 365        | Jamee Solis      |                      |          |              |              |                 |                           |
|--------------------------|------------------|----------------------|----------|--------------|--------------|-----------------|---------------------------|
| SEAMLESS TIME MANAGEMENT | Pending Approval |                      | Appro    | ved          | Rejected     |                 | Employee Timesheet        |
| 🕒 Dashboard              | Export V         |                      |          |              |              |                 | Q Search                  |
| Q Line Management        | View             | Week Ending Date 🛛 🕹 | Billable | Non Billable | Employee     | Manager         | Status                    |
| O User Management        | View             | 02/21/2025           | 56       | 0            | Erika Geesey | Jamee Solis     | Rejected                  |
| Project Management       | View             | 01/31/2025           | 40       | 0            | Erika Geesey | Jamee Solis     | Approved                  |
| 🖧 Management             | View             | 01/24/2025           | 56       | 0            | Erika Geesey | Jamee Solis     | Approved                  |
| C Document Management    | View             | 01/10/2025           | 8        | 0            | Erika Geesey | Jamee Solis     | Approved                  |
|                          | View             | 01/10/2025           | 40       | 0            | Jamee Solis  | Jamee Solis     | Approved                  |
| E Reports                | View             | 01/03/2025           | 24       | 0            | Erika Geesey | Jamee Solis     | Approved                  |
| Daily Timesheet Report   | View             | 12/27/2024           | 24       | 8            | Erika Geesey | Jamee Solis     | Rejected                  |
| 😡 Missing Report         | View             | 12/20/2024           | 12       | 0            | Erika Geesey | Jamee Solis     | Rejected                  |
| App Information          | View             | 12/06/2024           | 6        | 0            | Erika Geesey | Jamee Solis     | Pending Approval          |
| ? Help And Support       | View             | 11/29/2024           | 12       | 0            | Erika Geesey | Jamee Solis     | Pending Approval          |
|                          |                  |                      |          |              |              | Show entries 10 | Page 1 of 1 Previous Next |

### How to delete the application from the site?

1. Navigate to Site Contents by clicking on the Settings (gear icon) located in the top right corner of the page.

2. Select Site Contents from the drop-down menu.

3. In the Site Contents page, locate the app you want to delete. App are typically listed along with other content like document libraries and lists.

4. Click on the ellipsis (...) next to the app name. A drop-down menu will appear with several options.

5. Select Remove from the menu.

6. To revert to Classic SharePoint, click on the link **Return to Classic SharePoint** located at the bottom left side of the page.

|          | SharePoint          |                        |               |                                                                      |
|----------|---------------------|------------------------|---------------|----------------------------------------------------------------------|
| Ŵ        | P Timesheet Pro 365 | Home About One Contoso | Team calendar | Content scheduler list Previous event … Edit Private group 🕺 1 membe |
| $\oplus$ | + New ~             |                        |               | 📽 Site usage ( Site workflows 🍥 Site settings 📋 Recycle bin (        |
|          | Deroject            | List                   | 0             | 9/24/2024 5:16 AM                                                    |
|          | Droject Task        | List                   | 0             | 9/24/2024 5:16 AM                                                    |
|          | Setting             | List                   | 1             | 9/24/2024 5:22 AM                                                    |
|          | Task Task           | List                   | 0             | 9/24/2024 5:16 AM                                                    |
| $\oplus$ | Theme               | List                   | 0             | 9/24/2024 5:16 AM                                                    |
|          | Timesheet Users     | List                   | 3             | 9/25/2024 1:17 AM                                                    |
|          | UserLog             | List                   | 0             | 9/24/2024 5:16 AM                                                    |
|          | Apps for SharePoint | List                   | 1             | 9/24/2024 5:11 AM                                                    |
|          | Events              | Monitor                | 0             | 9/24/2024 3:58 AM                                                    |
|          | Site Pages          | Remove                 | 8             | 9/24/2024 6:16 AM                                                    |
|          | Timesheet Pro 365   | : App                  |               | 9/24/2024 5:16 AM                                                    |

|          | SharePo | int                 |                             |                       |                            | ROX                   | $O^{\mathbb{Q}}$ | 4          | R @          | ?      |
|----------|---------|---------------------|-----------------------------|-----------------------|----------------------------|-----------------------|------------------|------------|--------------|--------|
|          | TP      | Timesheet Pro 365   | Home About One Contoso      | Team calendar         | Content scheduler list     | Previous event        | Edit Pr          | ivate grou | ıp R 1 men   | nber   |
| ٢        | + N     | ew ~                |                             |                       | ाती Site                   | usage ()Site workflov | vs 🖏 Site        | settings   | 🗊 Recycle bi | in (0) |
| (11)     |         | Project             |                             |                       | <b>2</b> AN                | 1                     |                  |            |              |        |
| -        |         | Project Task        |                             |                       | 9/24/2024 5:16 AN          | 4                     |                  |            |              |        |
|          |         | Setting             |                             | 1                     | 9/24/2024 5:22 AN          | A                     |                  |            |              |        |
|          |         | Task                | Action isn't support        | ted in this vie       | w                          | ×                     |                  |            |              |        |
| $\oplus$ |         | Theme               | We are working to add that  | functionality to this | page. In the meantime, ple | ase go to classic     |                  |            |              |        |
|          |         | Timesheet Users     | SharePoint to complete this | lask.                 | Ļ                          |                       |                  |            |              |        |
|          |         | UserLog             |                             |                       | Return to classic SharePe  | oint Close            |                  |            |              |        |
|          |         | Apps for SharePoint | List                        | 1                     | 9/24/2024 5:11 AN          | Л                     |                  |            |              |        |
|          |         | Events              | Events list                 |                       | 9/24/2024 3:58 AN          | Λ                     |                  |            |              |        |
|          | 6       | Site Pages          | Page library                | 8                     | 9/24/2024 6:16 AN          | Λ                     |                  |            |              |        |
|          | 3       | Timesheet Pro 365   | App                         |                       | 9/24/2024 5:16 AN          | Л                     |                  |            |              |        |

- 7. Find the Timesheet Pro 365 app and click on three dots.8. Click on three dots.
- 9. Click on Remove.

| SharePoint | PP | Y W                                                         | 00                                                       |                                                              | 040 | KOU                                                 | @ ? |
|------------|----|-------------------------------------------------------------|----------------------------------------------------------|--------------------------------------------------------------|-----|-----------------------------------------------------|-----|
|            |    | NonExistingUser<br>new!<br>0 items<br>Modified 20 hours ago |                                                          | Project Task<br>new!<br>0 items<br>Modified 20 hours ago     |     | Project<br>new!<br>4 items<br>Modified 1 minute ago |     |
|            |    | Setting<br>new!<br>1 item<br>Modified 20 hours ago          | Timesheet Pro 36                                         | Site Assets<br><sup>33 it</sup><br>Moc <b>1</b> is ago<br>5  | ×   | Site Pages<br>8 items<br>Modified 19 hours ago      |     |
|            |    | Style Library<br>0 items<br>Modified 3 days ago             | Version: 1.0.0.0<br>Timesheet Pro 365<br>ABOUT DETAILS F | REMOVE                                                       |     | Theme<br>new!<br>0 items<br>Modified 20 hours ago   |     |
|            | 5  | Timesheet Pro 365                                           |                                                          | Timesheet Users<br>new!<br>3 items<br>Modified 6 minutes ago |     | UserLog<br>new!<br>0 items<br>Modified 20 hours ago |     |

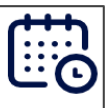

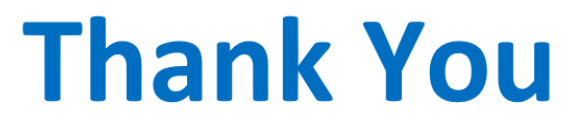

**For Your Attention**